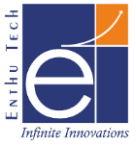

# ETS IoT<sup>®</sup> - WDM Ver 2.0

# **Document Ver 1.0**

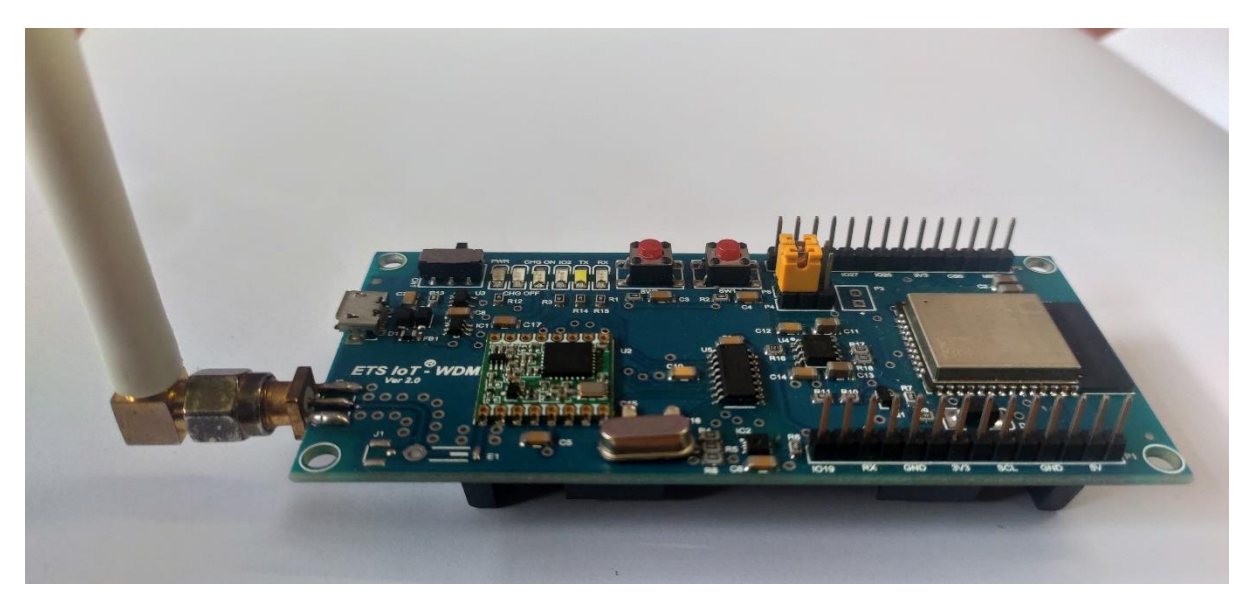

## What is WDM?

WDM is the Wireless Development Module suitable to comple your Proof of Concept in faster way. It supports Multiple Wireless Communication Protocol as follows

- Bluetooth Classic
- Bluetooth Low Energy (BLE ver 4.2)
- Wi-fi
- LoRa
- LoRaWAN

## **Features:**

- LoRaWAN 1.0.3 Class A
- LoRaWAN Activation Method Support: ABP & OTAA
- Low power consumption
- Suitable to Interface Different Sensors
- Onboard SHT31 Temperature and Humidity Sensor
- Bands: IN865
- Arduino Programmable
- LMIC Library Compatible
- Option for Battery Powered Device (3.7V 18650 rechargeable lithium Polymer battery) Not Included in the Pack
- Onboard Battery Recharge option

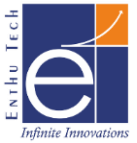

## **Specification:**

## MCU Specifications:

- CPU: Xtensa dual-core 32-bit LX6 microprocessor, up to 240MHz
- ROM: 448KB for booting and core functions
- SRAM: 520KB for booting and instructions
- SRAM: 16 KB in RTC
- SPI Flash: 4MB
- Ultra-Low Power (ULP) Co-processor
- Crystal oscillator: 40 MHz
- 8x Hybrid Digital IO with Special Functions
- Special Functions: 1x I2C, 1x SPI, 1x UART
- 4x Hybrid Analog & Digital IO: 4 No's
- 2x Hybrid Analog & Digital IN: 2 No's
- Analog Resolution: 8,10,12-bit configurable
- Pulse Width Modulation (PWM)
- Onboard Temperature Sensing (typ., -40°C to 90°C with Accuracy  $\Box$  0.3 °C)
- Onboard Humidity Sensing (typ., 0%RH to 100%RH with Accuracy  $\Box 2\%$ RH)
- Onboard LED: 1xRED
- Baud rate configurable
- 802.11 b/g/n Wi-Fi
- Bluetooth Classic and Bluetooth Low Energy (BLE) in the 2.4GHz band
- General ISM < 1GHz LoRa<sup>™</sup> Transceiver 868MHz Surface Mount
- Onboard Antenna for Wi-fi & Bluetooth
- Open source software

### LoRa Specification:

- LoRa Chip: RF96
- Data Rate: 300kbps
- Power Output: 20dBm
- Sensitivity: -148dBm
- Current Transmitting: 120mA
- Operating Temperature: -20°C ~ 70°C
- RF Family/Standard: General ISM < 1GHz
- Protocol: LoRa<sup>TM</sup>
- Modulation: FSK, GFSK, GMSK, MSK, OOK
- Frequency: 865-867 MHz
- Antenna Type External Antenna via SMA / I-Pex connector
- Supply Voltage: 1.8V ~ 3.7V
- Receiving Current: 12.1mA
- Transmitting Current: 120mA
- Operating Temperature: -20°C ~ 70°C

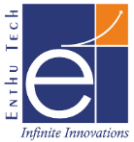

### <u>Wi-Fi:</u>

- 802.11b/g/n
- Bit rate: 802.11n up to 150 Mbps
- A-MPDU and A-MSDU aggregation
- 0.4 µs guard interval support
- Center frequency range of operating channel: 2412 ~ 2484 MHz

### **Bluetooth Specification:**

- Bluetooth v4.2 BR/EDR and BLE specification
- Class-1, class-2 and class-3 transmitter
- Adaptive Frequency Hopping (AFH)

### **Common DC Characteristics:**

- Supply Voltage: 5 V
- Operating Voltage: 3.0 3.6 V
- Minimum current delivered by power supply: 500 mA
- Battery Voltage: 3.7 V Li-Poly
- operating temperature range:  $-40 \degree C \sim 85 \degree C$
- Wake up from GPIO interrupt, timer, ADC measurements

### **Applications:**

- Home Automation
- Smart Building
- Industrial Automation
- Smart Agriculture

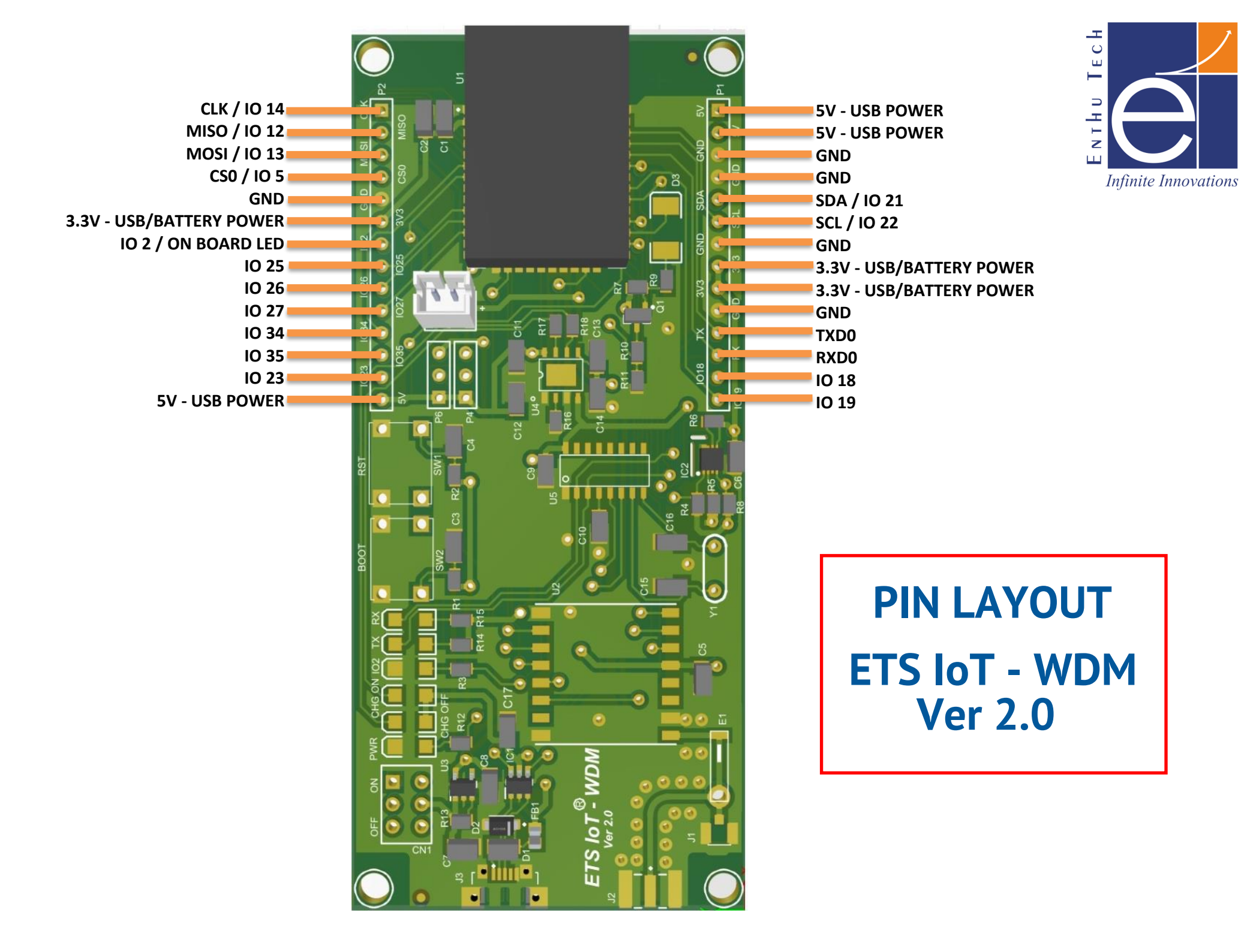

# ETS IoT<sup>®</sup> – WDM Ver2.0 Pin Description

| Pin | Pin  | IO No. | Type                                    | Function                                             |
|-----|------|--------|-----------------------------------------|------------------------------------------------------|
| No. | Name |        | .,,,,,,,,,,,,,,,,,,,,,,,,,,,,,,,,,,,,,, |                                                      |
| 1   | CLK  | 14     | I/O                                     | GPIO, ADC, RTC, SPI_CLK, LoRa_SPI_CLK                |
| 2   | MISO | 12     | I/O                                     | GPIO, ADC, RTC, SPI_MISO, LoRa_SPI_MISO              |
| 3   | MOSI | 13     | I/O                                     | GPIO, ADC, RTC, SPI_MOSI, LoRa_SPI_MOSI              |
| 4   | CS0  | 5      | I/O                                     | GPIO, SPI_CSO                                        |
| 5   | GND  |        | GND                                     | GROUND                                               |
| 6   | 3V3  |        | PWR                                     | 3.3V Power Supply while connecting Battery (or) USB  |
| 7   | 102  | 2      | I/O                                     | GPIO, ADC, RTC, On Board LED                         |
| 8   | 1025 | 25     | I/O                                     | GPIO, ADC, RTC                                       |
| 9   | 1026 | 26     | I/O                                     | GPIO, ADC, RTC                                       |
| 10  | 1027 | 27     | I/O                                     | GPIO, ADC, RTC                                       |
| 11  | 1034 | 34     | I                                       | Input_Pin, ADC, RTC                                  |
| 12  | 1035 | 35     | I                                       | Input_Pin, ADC, RTC                                  |
| 13  | 1023 | 23     | I/O                                     | GPIO                                                 |
| 14  | 5V   |        | PWR                                     | 5V Power Supply while connecting USB Only            |
| 15  | 1019 | 19     | I/O                                     | GPIO                                                 |
| 16  | IO18 | 18     | I/O                                     | GPIO                                                 |
| 17  | RXD0 | 3      | I/O                                     | GPIO, UORXD                                          |
| 18  | TXD0 | 1      | I/O                                     | GPIO, UOTXD                                          |
| 19  | GND  |        | GND                                     | GROUND                                               |
| 20  | 3V3  |        | PWR                                     | 3.3V Power Supply while connecting Battery (or) USB  |
| 21  | 3V3  |        | PWR                                     | 3.3V Power Supply while connecting Battery (or) USB  |
| 22  | GND  |        | GND                                     | GROUND                                               |
| 23  | SCL  | 22     | I/O                                     | GPIO, I2C_SCL, Also Configured for Onboard SHT31 SCL |
| 24  | SDA  | 21     | I/O                                     | GPIO, I2C_SDA, Also Configured for Onboard SHT31 SDA |
| 25  | GND  |        | GND                                     | GROUND                                               |
| 26  | GND  |        | GND                                     | GROUND                                               |
| 27  | 5V   |        | PWR                                     | 5V Power Supply while connecting USB Only            |
| 28  | 5V   |        | PWR                                     | 5V Power Supply while connecting USB Only            |

#### Note:

- I/O Input/Output, I Input, PWR Power Supply, GND Ground
- IO No. can be used for Programming the WDM
- IO15 is Internally Connected to LoRa\_NSS
- IO17 is Internally Connected to LoRa\_Reset
- IO4, IO33, IO32 is Internally Connected to LoRa DIO0, DIO1, DIO2 respectively

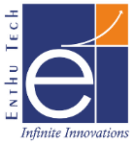

## Arduino Configuration for Getting Started with WDM

## **Prerequisite:**

- 1. ETS IoT<sup>®</sup> WDM Ver 2.0 (Buy at: <u>https://www.enthutech.in/shop/product/wdm-ets-iot-wdm-1591</u>)
- 2. PC / Laptop Installed with ArduinoIDE Ver 1.8.15 (Download at: <u>https://www.arduino.cc/en/software</u>)
- 3. Driver for CH340G (Download at: <u>https://www.enthutech.in/shop/product/wdm-ets-iot-wdm-1591</u>)
- 4. LMIC Library Files & Sample Codes (Download at: <u>https://www.arduinolibraries.info/libraries/mcci-lo-ra-wan-lmic-library</u>)

## Procedure for installing and uploading the code in WDM module:

- Arduino IDE Version 1.8.15 is used to program the WDM module
- Use the following link to download the Arduino IDE Version 1.8.15 <u>https://downloads.arduino.cc/arduino-1.8.15-windows.exe</u>

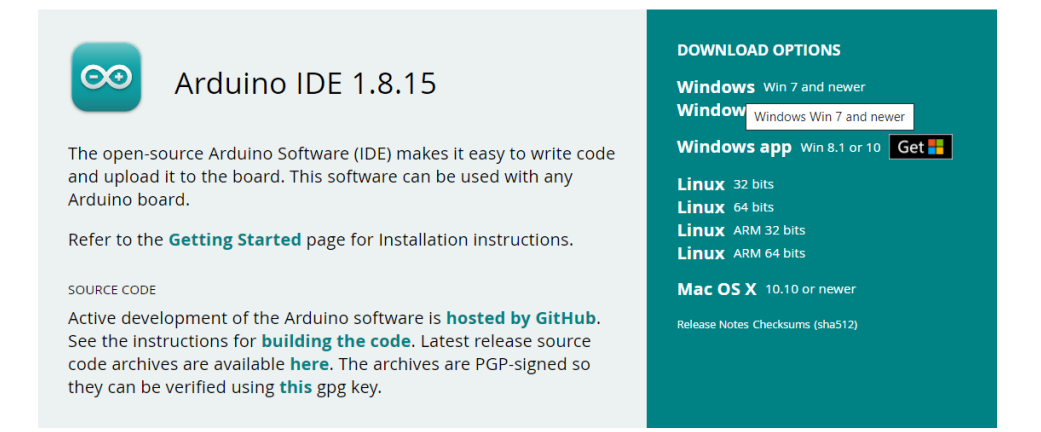

- After installing the ArduinoIDE we need to install the ESP32 board support package in the Arduino IDE software
- Open the Arduino IDE and go to Files -> Preferences and paste the below link <u>https://dl.espressif.com/dl/package\_esp32\_index.json</u> in Additional Board manager URL field

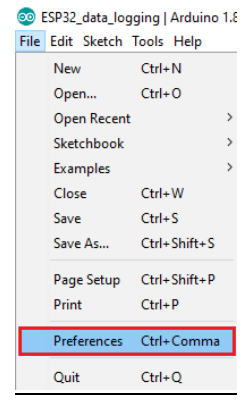

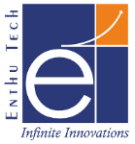

| Preferences                                                                                                    | ×        |
|----------------------------------------------------------------------------------------------------|----------|
| Settings Network                                                                                                    |          |
| Sketchbook location:                                                                                                    |          |
| C:\Users\ruisantos\Documents\Arduino                                                                                                    | Browse   |
| Editor language: System Default v (requires restart of Arduino)                                                                                                    |          |
| Editor font size: 17                                                                                                    |          |
| Interface scale: Automatic 100 +% (requires restart of Arduino)                                                                                                    |          |
| Show verbose output during: compilation upload                                                                                                    |          |
| Compiler warnings: None 🗸                                                                                                    |          |
| Display line numbers                                                                                                    |          |
| Enable Code Folding                                                                                                    |          |
| ☑ Verify code after upload                                                                                                    |          |
| Use external editor                                                                                                    |          |
| ✓ Aggressively cache compiled core                                                                                                    |          |
| Check for updates on startup                                                                                                    |          |
| Update sketch files to new extension on save (.pde -> .ino)                                                                                                    |          |
| Save when verifying or uploading                                                                                                    |          |
| Additional Boards Manager URLs: https://dl.espressif.com/dl/package_esp32_index.json, http://arduino.esp8266.com/stable/package_esp32_index.json, http://arduino.esp8266.com/stable/package_esp | ackage_e |
| More preferences can be edited directly in the file                                                                                                    |          |
| C: \Users \ruisantos \AppData \Local \Arduino 15 \preferences. txt                                                                                                    |          |
| (edit only when Arduino is not running)                                                                                                    |          |
|                                                                                                    |          |
|                                                                                                    |          |
|                                                                                                    |          |
| ОК                                                                                                    | Cancel   |

After pasting the link and go to Tools -> Boards ->Board Manager

|                                                                                                    |                                            |                            | -              |              |                         |            |   |
|----------------------------------------------------------------------------------------------------|--------------------------------------------|----------------------------|----------------|--------------|-------------------------|------------|---|
|                                                                                                    | File Edit Sketch To                        | ols Help                   |                |              |                         |            |   |
|                                                                                                    |                                            | Auto Format                | Ctrl+T         | Ø            |                         |            |   |
|                                                                                                    | On the Treat                               | Archive Sketch             |                |              |                         |            |   |
|                                                                                                    | Code_lest                                  | Fix Encoding & Reload      | Г              | M            | ^                       |            |   |
|                                                                                                    | /******                                    | Serial Monitor             | Ctrl+Shift+M   | Boards Man   | iger                    |            |   |
|                                                                                                    | Rui San                                    | Serial Plotter             | Ctrl+Shift+L   | Arduino AVF  | Boards                  |            |   |
|                                                                                                    | Complet                                    | WiFi101 Firmware Updater   |                | Arduino Yúr  | i                       |            |   |
|                                                                                                    | *******                                    | Board: "Arduino/Genuino Un | o"             | Arduino/Ger  | nuino Uno               |            |   |
|                                                                                                    |                                            | Port                       |                | Arduino Due  | milanove or Diecimila   |            |   |
|                                                                                                    | // Load 1                                  | Get Board Info             |                | Arduino Nar  | 10                      |            |   |
|                                                                                                    | #include                                   | Programmer: "AVRISP mkll"  | 2              | Arduino/Ger  | nuino Mega or Mega 2560 |            |   |
|                                                                                                    | #include                                   | Burn Bootloader            |                | Arduino Me   | ga ADK.                 |            |   |
|                                                                                                    |                                            |                            |                | Arduino Leo  | nardo<br>pardo FTH      |            |   |
|                                                                                                    | <pre>#include &lt;0 </pre>                 | newire.n>                  |                | Arduino/Ger  | nuino Micro             |            |   |
|                                                                                                    |                                            |                            |                | Arduino Esp  | ora                     |            |   |
|                                                                                                    |                                            |                            |                | Arduino Mir  | i                       |            |   |
|                                                                                                    |                                            |                            |                | Arduino Eth  | ernet                   |            |   |
|                                                                                                    |                                            |                            |                | Arduino Fio  |                         |            |   |
|                                                                                                    |                                            |                            |                | Arduino BT   |                         |            |   |
|                                                                                                    |                                            |                            |                | LilyPad Ardu | ino USB                 |            |   |
|                                                                                                    | 1                                          |                            | Arduino/Genuir | LilyPad Ardu | ino<br>a Das Miai       |            |   |
|                                                                                                    |                                            |                            |                | Arduino Pro  | or Pro Mini             |            |   |
| 💿 Boards Manager                                                                                                    |                                            |                            |                |              |                         |            |   |
| 🔊 Boards Manager<br>Type 🛛 🛛 🗸                                                                                        | esp32                                      |                            |                |              |                         |            |   |
| Boards Manager<br>Fype All<br>esp32 by Espressif Sys<br>Boards included in this<br>ESP32 Dev Module, WEI<br>More info | esp32<br>stems<br>package:<br>MOS LoLin32. |                            |                |              |                         | Installing | ] |
| Boards Manager<br>Type All<br>esp32 by Espressif Sys<br>Boards included in this<br>ESP32 Dev Module, WEI<br>More info | esp32<br>stems<br>package:<br>MOS LoLin32. |                            |                |              |                         | Installing | ] |

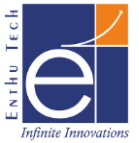

> After installing the ESP32, Go to Tools >> Board >> ESP32 Dev Module

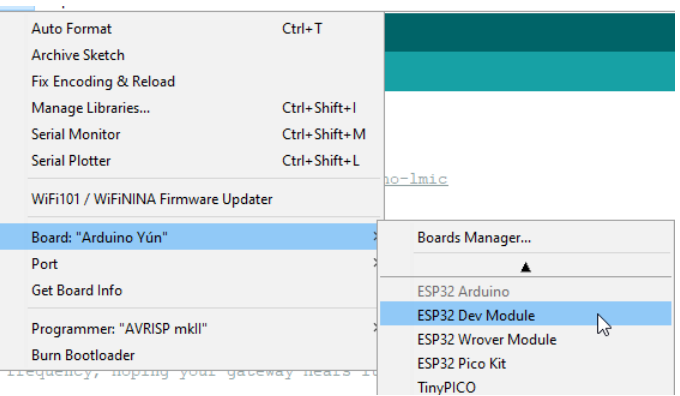

- Connect WDM with PC/Laptop Via USB Cable
- Make ON OFF Switch in WDM to ON Position
- In ArduinoIDE, Go to Tools and select all the settings for ESP32 Dev Module as per below image

| sketch_jun04a    | Arduino 1.8.15                                                       |              |              |
|------------------|----------------------------------------------------------------------|--------------|--------------|
| File Edit Sketch | Tools Help                                                           |              | -            |
|                  | Auto Format<br>Archive Sketch                                        | Ctrl+T       |              |
| sketch_jun04a    | Fix Encoding & Reload                                                |              |              |
|                  | Manage Libraries                                                     | Ctrl+Shift+I |              |
| vold set         | Serial Monitor                                                       | Ctrl+Shift+M |              |
| // put           | Serial Plotter                                                       | Ctrl+Shift+L |              |
|                  | WiFi101 / WiFiNINA Firmware Updater                                  |              |              |
| }                | Board: "ESP32 Dev Module"                                            | >            |              |
|                  | Upload Speed: "921600"                                               | >            |              |
| void loc         | CPU Frequency: "240MHz (WiFi/BT)"                                    | >            |              |
| // put           | Flash Frequency: "80MHz"                                             | >            |              |
| // put           | Flash Mode: "QIO"                                                    | >            |              |
|                  | Flash Size: "16MB (128Mb)"                                           | >            |              |
| }                | Partition Scheme: "Default 4MB with spiffs (1.2MB APP/1.5MB SPIFFS)" | >            |              |
|                  | Core Debug Level: "None"                                             | >            |              |
|                  | PSRAM: "Disabled"                                                    | >            |              |
|                  | Port: "COM4"                                                         | >            | Serial ports |
|                  | Get Board Info                                                       |              | COM12        |
|                  | Programmer                                                           | >            | COM13        |
|                  | Burn Bootloader                                                      |              | ✓ COM4       |

Here It was showing 3 COM Ports. To Identify right COM Port or to check status of Device driver Installation Check Device Manager in your PC/Laptop

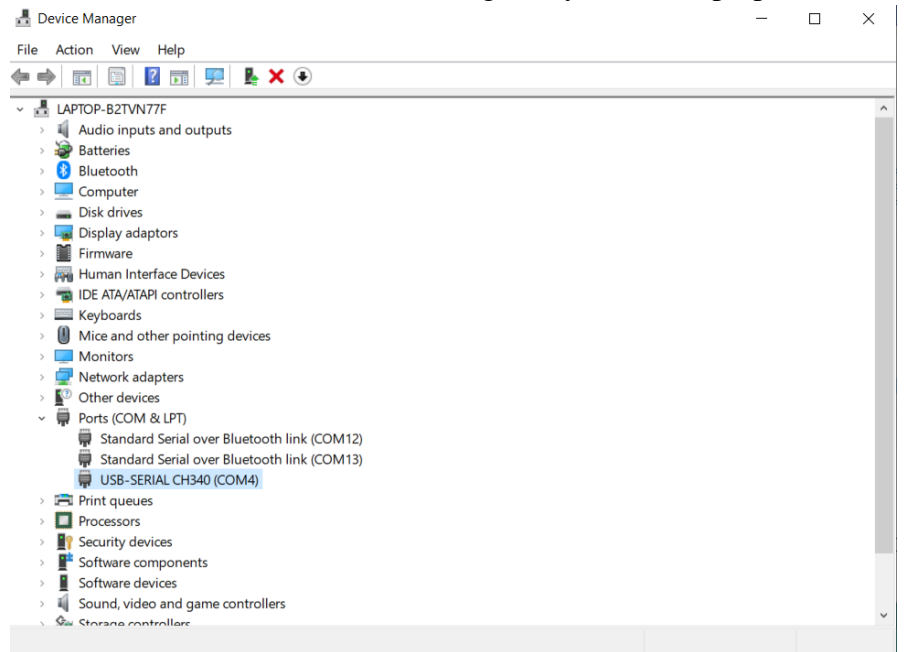

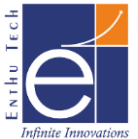

- ➤ As per above Image, WDM is connected with USB-SERIAL CH340(COM4)
- In case, if the driver is not installed you will get the COM Port as follows (USB Serial Warning)

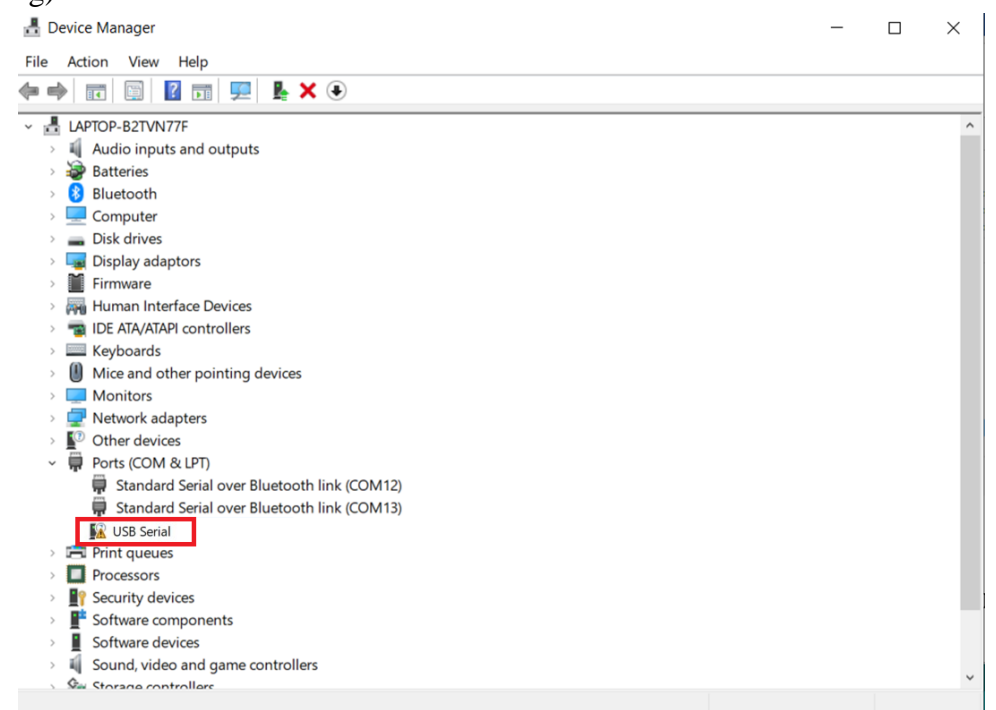

For Installing Driver: Download CH340G Driver for Arduino available at Documents section of <u>https://www.enthutech.in/shop/product/wdm-ets-iot-wdm-1591</u>

After Installing, Select right port at Tools >> Port

## **TO UPLOAD SKETCH IN WDM**

#### Go to Files >> Examples >> Basics >> Blink

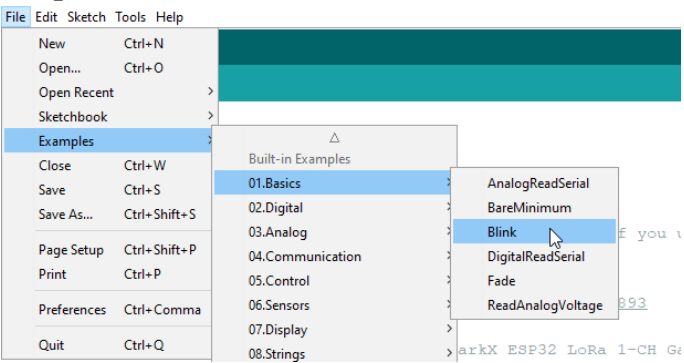

➢ In Code, replace "LED\_BUILTIN" as 2 in all the places. Where Onboard LED is connected to IO2 of ESP32 as below

```
void setup() {
    // initialize digital pin LED_BUILTIN as an output.
    pinMode(2, OUTPUT);
}
// the loop function runs over and over again forever
void loop() {
    digitalWrite(2, HIGH); // turn the LED on (HIGH is the voltage level)
    delay(1000); // wait for a second
    digitalWrite(2, LOW); // turn the LED off by making the voltage LOW
    delay(1000); // wait for a second
}
```

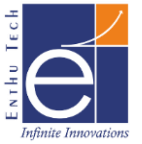

➢ Before Uploading Code, Check Jumper Option for P6 & P4

|                | Jumper Position (P4 & | Operation               |
|----------------|-----------------------|-------------------------|
| 5/ 10. 02/ 102 | <b>P6</b> )           |                         |
|                | 1-2 (P6)              | PWR LED for +5V         |
|                | 2-3 (P6)              | PWR LED for +3.3V       |
|                | 4-5 (P4)              | USB Power / Programming |
|                | 5-6 (P4)              | Battery Power           |
| 4 5 6          |                       | •                       |

Note: Keep P6 Jumper Open to make PWR LED OFF when connected to Battery it will save power.

After Changing above, click the upload icon in the Arduino IDE by clicking Upload Icon as below

| File Edit Sketch Tools Help |  |
|-----------------------------|--|
| 📀 🕂 🛅 🔛 Upload              |  |
|                             |  |
| set up as a gateway.        |  |

Tibrary Dependencies:

- > Your code will compile and then it will upload into the WDM module
- ▶ While uploading, in the bottom of the Arduino IDE it will show a message as below

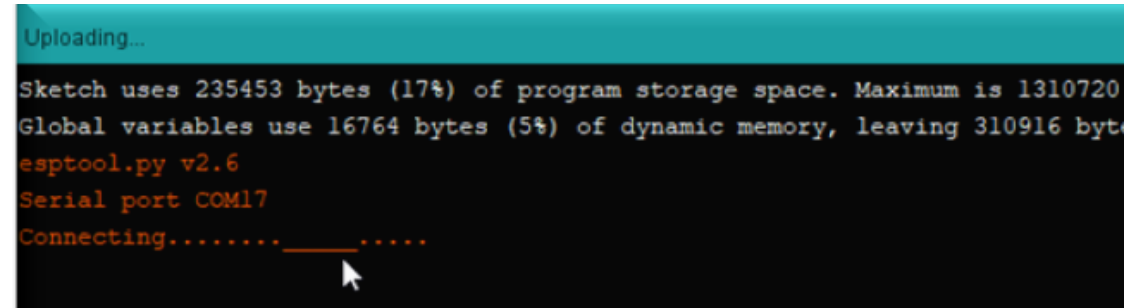

Once it was trying to connect with Board, press and hold the BOOT button (*Don't Release*) and Reset the device by Pressing & Releasing RST Button then release BOOT button after releasing RST Button. If the coding is uploaded to the WDM module it will show "Done Uploading"

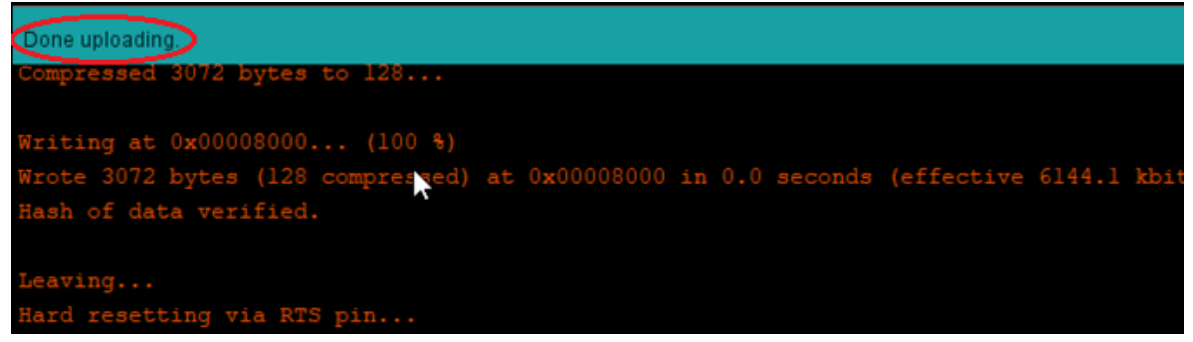

- > After Uploading code, press Reset Button in WDM to start executing the code
- Now Check IO2 LED in the WDM board started to Blink as per your code.

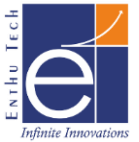

it

## **Onboard SHT31 Sensor Configuration in WDM**

To Install Library for SHT31 Library, Go to Sketch >> Include Library >> Manage Library

| sketch    | _jun04a   Arduino 1.8.15 |                  |      |                   |              |  |
|-----------|--------------------------|------------------|------|-------------------|--------------|--|
| File Edit | Sketch Tools Help        |                  |      |                   |              |  |
| 00        | Verify/Compile<br>Upload | Ctrl+R<br>Ctrl+U |      |                   |              |  |
| sketch    | Upload Using Programmer  | Ctrl+Shift+U     |      |                   |              |  |
| void      | Show Sketch Folder       | Ctrl+K           |      |                   |              |  |
| //        | Include Library          | >                | 20.0 | Δ                 | 200          |  |
|           | Add File                 |                  |      | Manage Libraries  | Ctrl+Shift+I |  |
| }         |                          |                  |      | Add .ZIP Library  |              |  |
|           |                          |                  |      | Arduino libraries |              |  |

> In Manage Library, Search for SHT31 and Select Adafruit SHT31 Library and Install

| library                                                                                                    | Manager                                                                                                    |         |
|----------------------------------------------------------------------------------------------------|----------------------------------------------------------------------------------------------------|---------|
|                                                                                                    |                                                                                                    |         |
| ype All                                                                                                    |                                                                                                    |         |
| Adafruit S                                                                                                    | HT31 Library                                                                                                    |         |
| by Adafru<br>Arduino I                                                                                                    | it Version 2.0.0 INSTALLED<br>brary for SHT31 temperature & humidity sensor. Arduino library for SHT31 temperature & humidity sensor.                                                                                                    |         |
| More info                                                                                                    | ,,,,,,,,,,                                                                                                    |         |
| Select ver                                                                                                    | sion V Install                                                                                                    |         |
|                                                                                                    |                                                                                                    |         |
| ClosedCub                                                                                                    | e SHT31D                                                                                                    |         |
|                                                                                                    | College                                                                                                    |         |
| by Closed                                                                                                    |                                                                                                    |         |
| by Closed<br>Arduino I                                                                                                    | Lube<br>brary for Sensirion SHT30-D, SHT31-D and SHT35-D Digital I2C Temperature & Humidity Sensors Arduino library for Sensirior<br>SHT31-D and SHT35-D Digital I2C Digital I2C Temperature & Humidity Sensors                                                                                                    |         |
| by Closed<br>Arduino I<br>SHT30-D,<br>More info                                                                                        | Cube<br>brary for Sensirion SHT30-D, SHT31-D and SHT35-D Digital I2C Temperature & Humidity Sensors Arduino library for Sensirior<br>SHT31-D and SHT35-D Digital I2C Digital I2C Temperature & Humidity Sensors                                                                                                    | I       |
| by Closed<br>Arduino I<br>SHT30-D,<br>More info                                                                                        | Cube<br>brary for Sensirion SHT30-D, SHT31-D and SHT35-D Digital I2C Temperature & Humidity Sensors Arduino library for Sensirior<br>SHT31-D and SHT35-D Digital I2C Digital I2C Temperature & Humidity Sensors                                                                                                    |         |
| by Closed<br>Arduino I<br>SHT30-D,<br>More info                                                                                        | Cube<br>brary for Sensirion SHT30-D, SHT31-D and SHT35-D Digital I2C Temperature & Humidity Sensors Arduino library for Sensirion<br>SHT31-D and SHT35-D Digital I2C Digital I2C Temperature & Humidity Sensors                                                                                                    | I       |
| by Closed<br>Arduino I<br>SHT30-D,<br>More info                                                                                        | Tube brary for Sensirion SHT30-D, SHT31-D and SHT35-D Digital I2C Temperature & Humidity Sensors Arduino library for Sensirior SHT31-D and SHT35-D Digital I2C Digital I2C Temperature & Humidity Sensors                                                                                                    |         |
| by Closed<br>Arduino I<br>SHT30-D,<br>More info<br>Grove SHT<br>by Seeed                                                               | Cube       Digital 12C Temperature & Humidity Sensors         Arduino library for Sensirior         SHT31-D and SHT35-D Digital I2C Digital I2C Temperature & Humidity Sensors         31 Temp Humi Sensor         Studio                                                                                                    |         |
| by Closed<br>Arduino I<br>SHT30-D,<br>More info<br>Grove SHT<br>by Seeed<br>Arduino I                                                  | Stary for Sensirion SHT30-D, SHT31-D and SHT35-D Digital I2C Temperature & Humidity Sensors         SHT31-D and SHT35-D Digital I2C Digital I2C Temperature & Humidity Sensors         31 Temp Humi Sensor         Studio         brary to control Grove SHT31 Temp Humi Sensor. Grove - Temp&Humi Sensor(SHT31) is a highly reliable, accurate, quick response         brary to control Grove SHT31 Temp Humi Sensor. Grove - Temp&Humi Sensor(SHT31) is a highly reliable, accurate, quick response                                                                                    | ie      |
| by Closed<br>Arduino I<br>SHT30-D,<br>More info<br>Grove SHT<br>by Seeed<br>Arduino I<br>and integ<br>chip is we                       | Cube         brary for Sensirion SHT30-D, SHT31-D and SHT35-D Digital 12C Temperature & Humidity Sensors         SHT31-D and SHT35-D Digital 12C Digital 12C Temperature & Humidity Sensors         31 Temp Humi Sensor         Studio         brary to control Grove SHT31 Temp Humi Sensor. Grove - Temp&Humi Sensor(SHT31) is a highly reliable, accurate, quick respons         rated temperature & humidity sensor. The sensor(chip) used in the module is designed with Sensirion is CMOSens® technology. Th                                                                       | e<br>e  |
| by Closed<br>Arduino I<br>SHT30-D,<br>More info<br>Grove SHT<br>by Seeed<br>Arduino I<br>and integ<br>chip is we<br>More info          | Cube         brary for Sensirion SHT30-D, SHT31-D and SHT35-D Digital 12C Temperature & Humidity Sensors         SHT31-D and SHT35-D Digital 12C Digital 12C Temperature & Humidity Sensors         31 Temp Humi Sensor         Studio         brary to control Grove SHT31 Temp Humi Sensor. Grove - Temp&Humi Sensor(SHT31) is a highly reliable, accurate, quick respons         rated temperature & humidity sensor. The sensor(chip) used in the module is designed with Sensirion is CMOSens® technology. Th         II calibrated, linearized and compensated for digital output. | e       |
| by Closed<br>Arduino I<br>SHT30-D,<br>More info<br>Grove SHT<br>by Seeed<br>Arduino I<br>and integ<br>chip is we<br>More info          | Cube         brary for Sensirion SHT30-D, SHT31-D and SHT35-D Digital 12C Temperature & Humidity Sensors         SHT31-D and SHT35-D Digital 12C Digital 12C Temperature & Humidity Sensors         31 Temp Humi Sensor         Studio         brary to control Grove SHT31 Temp Humi Sensor. Grove - Temp&Humi Sensor(SHT31) is a highly reliable, accurate, quick respons         rated temperature & humidity sensor. The sensor(chip) used in the module is designed with Sensirion is CMOSens® technology. Th         II calibrated, linearized and compensated for digital output. | ie<br>e |
| by Closed<br>Arduino I<br>SHT30-D,<br>More info<br>Grove SHT<br>by Seeed<br>Arduino I<br>and integ<br>chip is we<br>More info          | Cube         brary for Sensirion SHT30-D, SHT31-D and SHT35-D Digital 12C Temperature & Humidity Sensors         SHT31-D and SHT35-D Digital 12C Digital 12C Temperature & Humidity Sensors         31 Temp Humi Sensor         Studio         brary to control Grove SHT31 Temp Humi Sensor. Grove - Temp&Humi Sensor(SHT31) is a highly reliable, accurate, quick respons         rated temperature & humidity sensor. The sensor(chip) used in the module is designed with Sensirion is CMOSens® technology. Th         Il calibrated, linearized and compensated for digital output. | ie<br>e |
| by Closec<br>Arduino I<br>SHT30-D,<br>More info<br>Grove SHT<br>by Seeed<br>Arduino I<br>and integ<br>chip is we<br>More info<br>SHT31 | Cube         brary for Sensirion SHT30-D, SHT31-D and SHT35-D Digital 12C Temperature & Humidity Sensors         SHT31-D and SHT35-D Digital 12C Digital 12C Temperature & Humidity Sensors         31 Temp Humi Sensor         Studio         brary to control Grove SHT31 Temp Humi Sensor. Grove - Temp&Humi Sensor(SHT31) is a highly reliable, accurate, quick respons         rated temperature & humidity sensor. The sensor(chip) used in the module is designed with Sensirion is CMOSens® technology. Th         Il calibrated, linearized and compensated for digital output. | e<br>e  |

> After Installing, Open SHT31test code from Examples >> Adafruit SHT31 Library

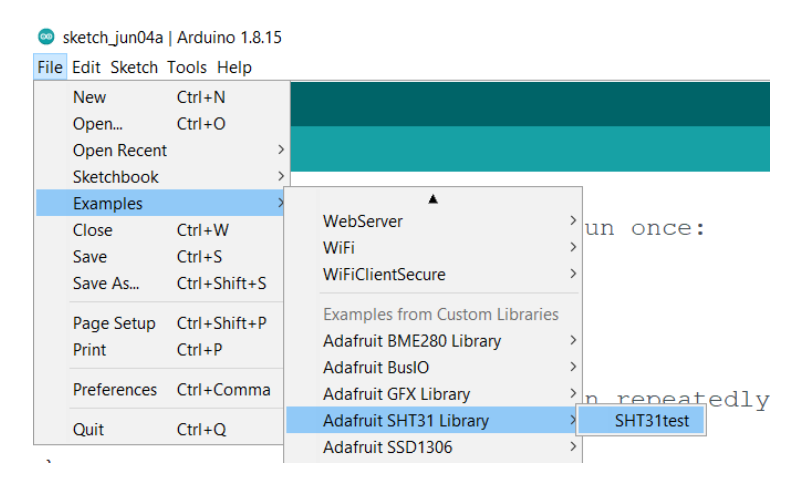

> Comment the lines highlighted to avoid heater enabled test

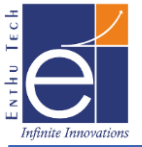

```
if (! isnan(h)) { // check if 'is not a number'
   Serial.print("Hum. % = "); Serial.println(h);
  } else {
   Serial.println("Failed to read humidity");
  }
 delay(1000);
  // Toggle heater enabled state every 30 seconds
  // An ~3.0 degC temperature increase can be noted wh
// if (++loopCnt == 30) {
11
     enableHeater = !enableHeater;
     sht31.heater(enableHeater);
     Serial.print("Heater Enabled State: ");
     if (sht31.isHeaterEnabled())
        Serial.println("ENABLED");
     else
       Serial.println("DISABLED");
      loopCnt = 0;
   }
}
```

Save & Upload the sketch then press RST Button to see results as below in Serial Monitor. Wait for some time to get stable Temperature & Humidity

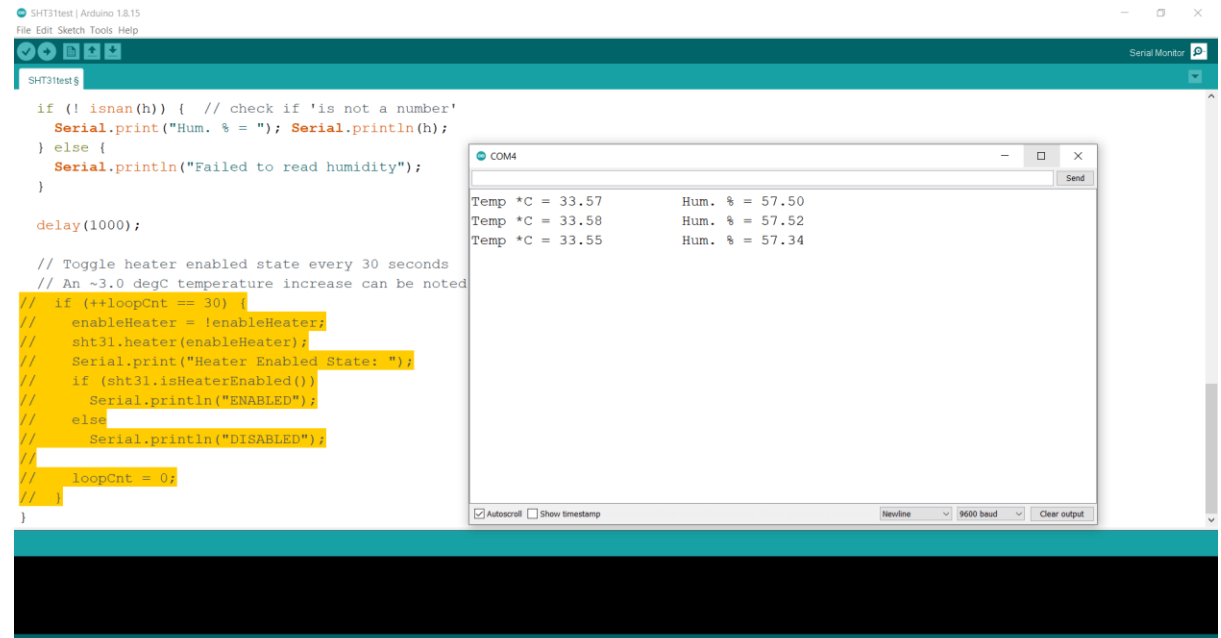

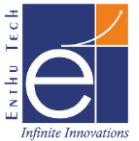

## LMIC LoRaWAN Library Customization for WDM

- Download LMIC Library from <u>https://www.arduinolibraries.info/libraries/mcci-lo-ra-wan-lmic-library</u>
- Current Version using for this Demo is MCCI\_LoRaWAN\_LMIC\_library-4.0.0.zip

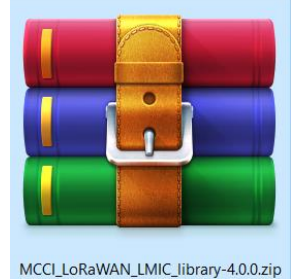

➢ Extract the zip as Folder

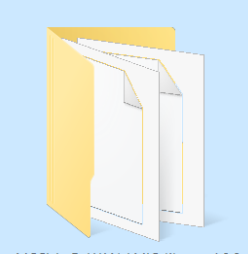

MCCI\_LoRaWAN\_LMIC\_library-4.0.0

Go to location .....\MCCI\_LoRaWAN\_LMIC\_library-4.0.0\project\_config and open lmic\_project\_config.h and make changes as follows for Indian Frequency and save it.

```
// project-specific definitions
//#define CFG_eu868 1
//#define CFG_us915 1
//#define CFG_au915 1
//#define CFG_as923 1
// #define LMIC_COUNTRY_CODE LMIC_COUNTRY_CODE_JP /* for as923-JP */
//#define CFG_kr920 1
#define CFG_in866 1
#define CFG_in866 1
#define CFG_sx1276_radio 1
//#define LMIC_USE_INTERRUPTS
```

Go to location .....\MCCI\_LoRaWAN\_LMIC\_library-4.0.0\src\hal and open hal.cpp and find below line

**Before Change:** 

```
static void hal_spi_init () {
   SPI.begin();
}
```

> Make changes in SPI.begin() as follows and save it

```
static void hal_spi_init () {
    SPI.begin(14,12,13,15);
}
```

Note: The Pin definition for SPI Pins were as follows CLK – 14, MISO – 12, MOSI – 13, NSS – 15

Copy and paste this folder MCCI\_LoRaWAN\_LMIC\_library-4.0.0 in following location ....\Documents\Arduino\libraries

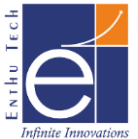

## **Registering Application & WDM Device in ABP mode with TTN v3**

Create a login in "<u>https://www.thethingsnetwork.org/</u>" and go to console

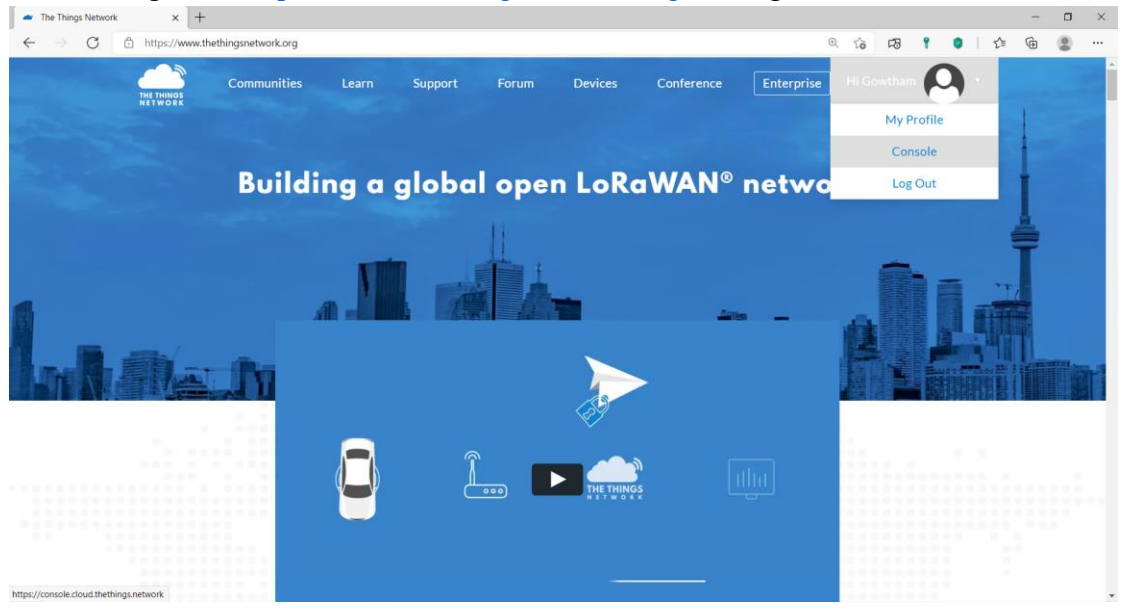

Choose your cluster. I am going to choose Europe 1 & Login with The ThingsID using your registered.

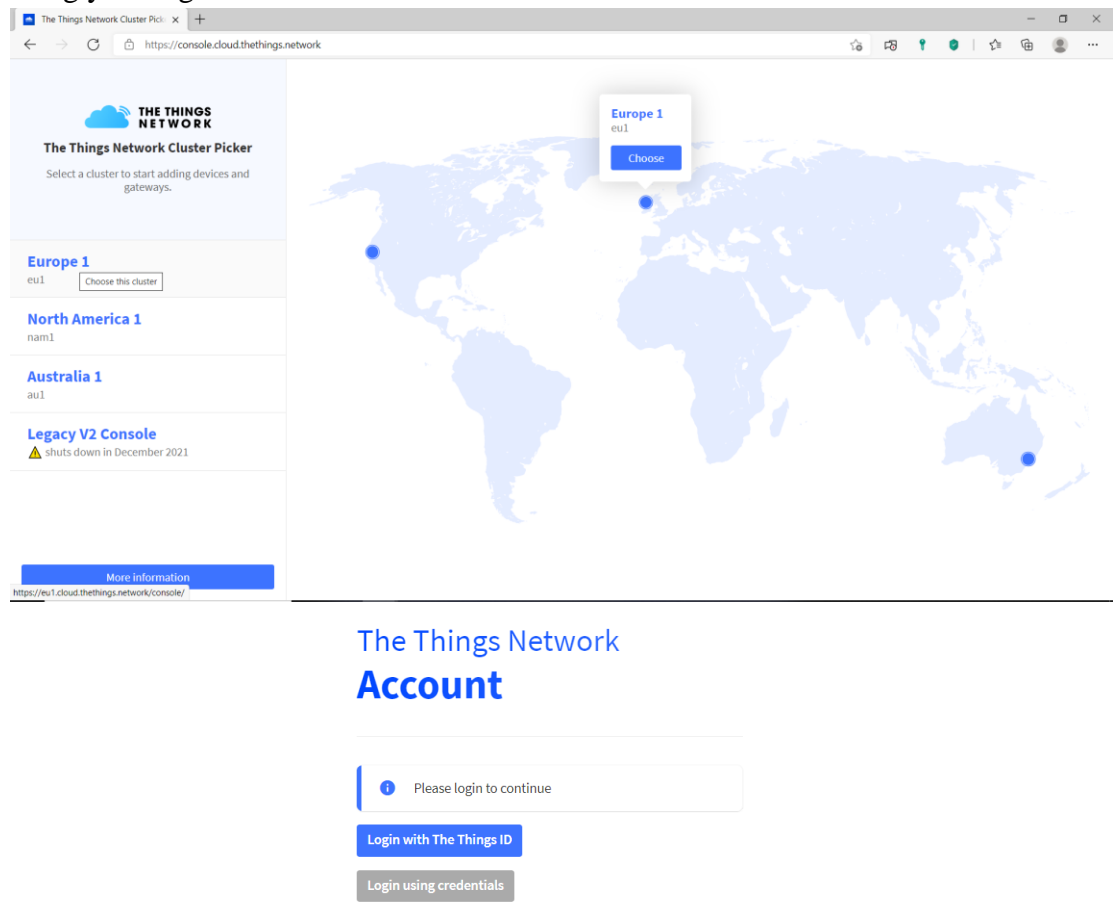

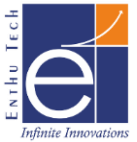

| - 0                       | verview - Console - The Thing: X | +                     |                            |                  |                 |                           |                 |               |                                   |              | -     | o ×         |
|---------------------------|----------------------------------|-----------------------|----------------------------|------------------|-----------------|---------------------------|-----------------|---------------|-----------------------------------|--------------|-------|-------------|
| ~ ~                       | → C                              | .cloud.thethings.netw | rk/console/                |                  |                 |                           |                 | *             | F8 9                              | I ≤          | ۵     | ۰ ۵         |
| IN THE                    | THE THINGS STAR                  | Overview              | Applications      Gateways | 👪 Organizati     | ions            |                           |                 | ⊕<br>No       | EU1 Community<br>o SLA applicable | 1            | Gowth | am Raj 🔸    |
|                           |                                  |                       | Welco                      | me back          | k, Gowth        | nam Raj! 🕻                | 3               |               |                                   |              |       |             |
|                           |                                  |                       | Walk righ                  | nt through to yo | our application | ns and/or gateway         | s.              |               |                                   |              |       |             |
|                           |                                  |                       | Need help? Ha              | ve a look at our | Documenta       | ation 🕫 or <u>Get Sup</u> | port 2.         |               |                                   |              |       |             |
| <b>C1</b> : 1             | "A 11                            |                       | ooo<br>Co to applications  |                  |                 |                           | Go to gatewa    | o<br>V<br>ays |                                   |              |       |             |
| Click                     | t on "Add a                      | ipplicat              | ion" and                   |                  |                 |                           |                 |               |                                   |              |       |             |
| Applicatio                | ons - Console - The Thi X +      |                       |                            |                  |                 |                           |                 |               |                                   |              | -     | 0 >         |
| € ⇒                       | G https://eu1.dou                | d.thethings.network/  | onsole/applications        |                  |                 |                           |                 | 16            | F8 T                              | <b>0</b>   1 | )I (@ |             |
| Intel Pariness<br>NETWORK | Community Edition                | Cverview              | Applications 📑 Gateways    | 2. Organization  | ns              |                           |                 |               | EU1 Communit<br>No SLA applicable |              | 60    | wtham Raj 👻 |
|                           | Applicatio                       | ns (0)                |                            |                  |                 |                           | Q. Search by ID | 1             | + Add applie                      | ation        |       |             |
|                           | ID Ø                             |                       | Name Φ                     |                  |                 |                           |                 |               | Desc                              | iption       |       |             |
|                           |                                  |                       |                            | No               | ) items found   |                           |                 |               |                                   |              |       |             |

➢ Give necessary details and create application.

Add application

- Owner\*

   gowthamrajenthu

   Application ID\*

   demo-application

   Application name

   demo-application

   Description

   demo-application description; can also be used to save notes about the application

   Optional application description; can also be used to save notes about the application
- Inside Applications Go to End Devices and click on "Add end device"

| 🚥 End de                 | evices - demo-application × +         |                    |                       |                              |                |                |        |                     |                  |     |   |        | -       | ٥       | $\times$ |
|--------------------------|---------------------------------------|--------------------|-----------------------|------------------------------|----------------|----------------|--------|---------------------|------------------|-----|---|--------|---------|---------|----------|
| $\leftarrow \rightarrow$ | C https://eu1.clou                    | ud.thethings.netwo | ork/console/applicati | ons/demo-application/devices |                |                | τô     | 5                   | ۲                | 0   |   | £≡     | æ       |         |          |
| THE THINGS<br>NETWORK    | THE THINGS STACK<br>Community Edition | Uverview           | Applications          | 🗳 Gateways 🛛 🚉 Organizations |                |                | ⊕<br>№ | EU1 Com<br>SLA appl | munity<br>icable |     |   | 1      | Gowt    | ham Raj | ·        |
|                          |                                       | Applica            | itions 🔉 demo-appli   | cation > End devices         |                |                |        |                     |                  | _   | _ | _      |         |         |          |
| de                       | emo-application                       | End                | devices (0)           |                              |                | Q Search by ID | ≡+     | Import e            | nc devi          | ces | + | Add er | nd devi | ce      | 5        |
| Ov                       | erview                                | ID \$              | 2                     | Name 🗢                       | DevEUI         | JoinEUI        |        |                     |                  | _   |   |        | Last .  | -       |          |
| 🙏 En                     | d devices                             |                    |                       |                              |                |                |        |                     |                  |     |   |        |         |         |          |
| ılı Liv                  | e data                                |                    |                       |                              | No items found |                |        |                     |                  |     |   |        |         |         |          |

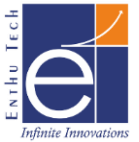

| $\triangleright$ | Go to | "Manually" | Section |
|------------------|-------|------------|---------|
|------------------|-------|------------|---------|

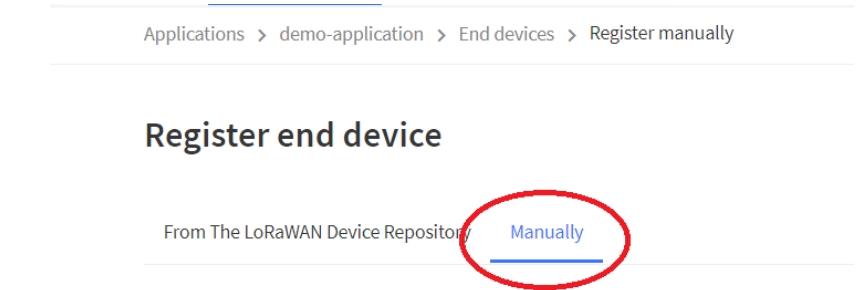

- Give following and click start
  - Select "Activation by personalization (ABP)"
  - LoRaWAN Version: "MAC V1.0.3"
  - Network & Application Server address: "eu1.cloud.thethings.network"
- Enter following details & Enter Network Layer Settings
  - End device ID: <Enter ID for your device>eg.node1
  - DevEUI: <Enter 8byte Unique ID for Device>
  - End Device Name: WDM
  - End Device Description: < give anything for your identification>
- Give Network Layer Settings as follows and Enter Application Layer Settings
  - o Frequency Plan: India 865-867 MHz
  - Don't Select anything for LoRaWAN Class Capabilities. WDM will support only for Class A

| LoRaWAN class capabilities | ? |
|----------------------------|---|
|----------------------------|---|

Supports class B

Supports class C

- o Generate "Device address" automatically by clicking icon mentioned
- o Generate "NwkSKey" automatically by clicking icon mentioned
- Go to advanced Settings and enable Reset Frame counters. Keep all other settings default.

**Resets Frame Counters** 

🧹 Enabled

A Resetting is insecure and makes your device susceptible for replay attacks

- > Enter Application Layer settings as follows and Add End Device
  - Don't Enable Skip payload encryption and decryption

Skip payload encryption and decryption

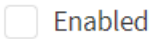

Skip decryption of uplink payloads and encryption of downlink payloads

- o Generate "AppSKey" automatically by clicking icon mentioned
- ▶ Now we have Registered the Application & Device with TTN V3.

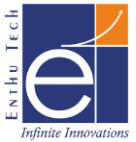

## ABP Uplink With WDM to TTN V3

Open ArduinoIDE 1.8.15 and go to File >> MCCI\_LoRaWAN\_LMIC\_library >> ttnabp

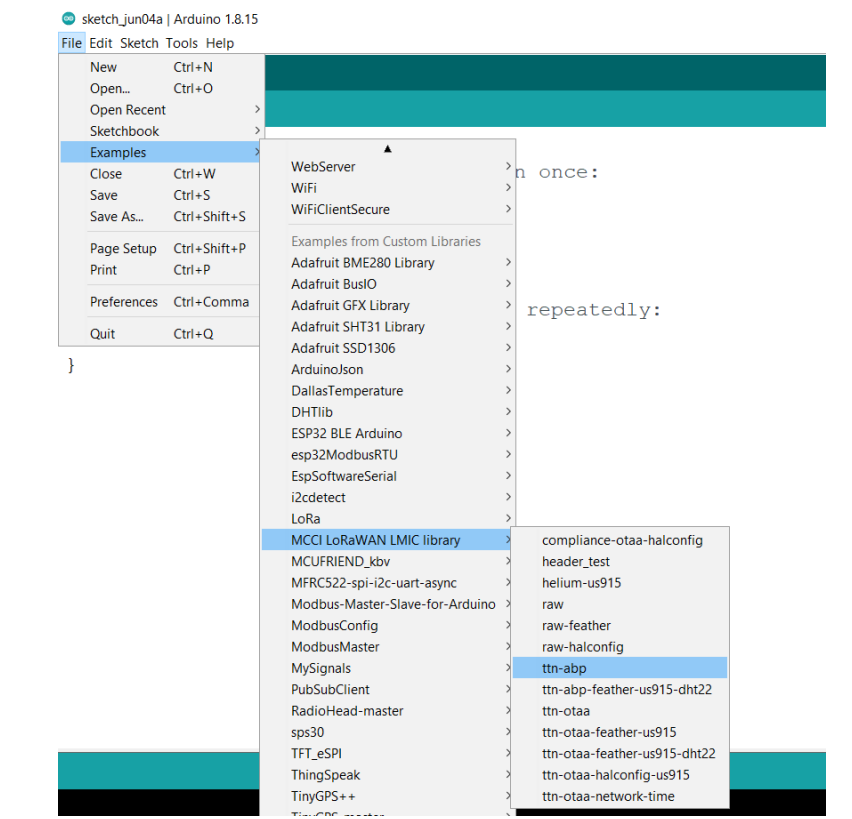

Need to change the LoRaWAN Keys (NWKSKEY, APPSKEY, DEVADDR) highlighted below

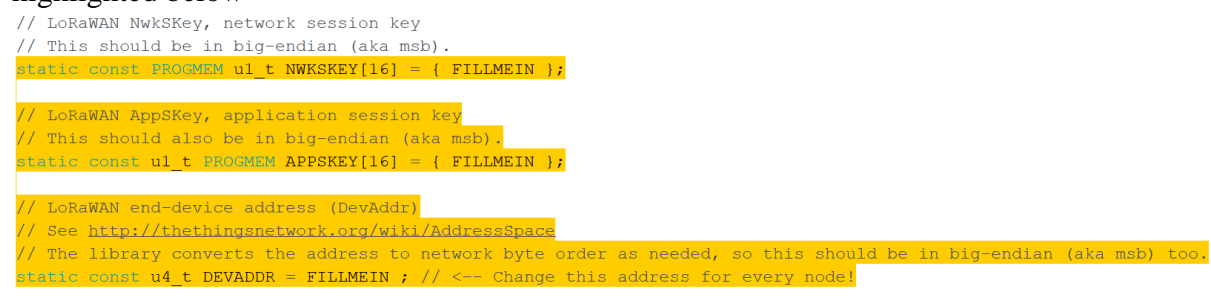

Copy the Keys from TTI V3 Devices Page as below and replace it in code in following format

Note:

- Click the eye icon & <> icon to change the view of keys
- While copying NwkSKey & AppSKey Ensure the keys are in MSB Position as highlighted in following image

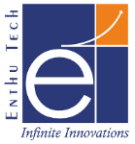

| . <u>.</u> | $ ightarrow$ C $ m \odot$ h | ttps://eu1.cloud.th | ethings.network/console/appli | cations/demo-application/devices/node1               |
|------------|-----------------------------|---------------------|-------------------------------|------------------------------------------------------|
| 11         | demo-application            |                     | Overview Live data            | Messaging Location Payload formatters General settin |
|            | Overview                    |                     | General information           |                                                      |
| ×          | End devices                 |                     | End device ID                 | node1                                                |
| 11.        | Live data                   |                     | Created at                    | Jun 4, 2021 18:27:38                                 |
| <>         | Payload formatters          | ~                   | Activation information        |                                                      |
| ¢          | Integrations                | ~                   | AppEUI                        | n/a                                                  |
| *          | Collaborators               |                     | DevEUI                        | 64 89 29 28 37 AB CD EF 🗘 📭                          |
| От         | API keys                    |                     | Session information           |                                                      |
| \$         | General settings            |                     | Device address                | 26 0B 9A B0 🗘 🏠                                      |
|            |                             |                     | NwkSKey                       | 0x0D, 0x88, 0xF9, 0xDB, 0xAC msb 🕫 🔇 🐚 🗞             |
|            |                             |                     | SNwkSIntKey                   | 🖺 🛛                                                  |
|            |                             |                     | NwkSEncKey                    | 🖺 📀                                                  |
|            |                             |                     | AppSKey                       | 0x82, 0x90, 0x44, 0xDE, 0xE3 msb 🛹 🛟 🐚 🗞             |

< Hide sidebar

> After Changing the LoRaWAN Keys your code should like this,

| // LoRaWAN NwkSKey, network session key                                                                                                    |
|----------------------------------------------------------------------------------------------------|
| // This should be in big-endian (aka msb).                                                                                                  |
| static const PROGMEM ul_t NWKSKEY[16] = { 0x0D, 0x88, 0xF9, 0xDB, 0xAC, 0x3E, 0x40, 0x95, 0xD3, 0x58, 0x40, 0x4A, 0xF2, 0xA1, 0x47, 0xE1 }; |
|                                                                                                    |
| // LoRaWAN AppSKey, application session key                                                                                                 |
| // This should also be in big-endian (aka msb).                                                                                             |
| static const u1_t PROGMEM APPSKEY[16] = { 0x82, 0x90, 0x44, 0xDE, 0xE3, 0x5D, 0xD3, 0xB6, 0x4B, 0x73, 0xB2, 0xA7, 0xE3, 0xBC, 0x72, 0x28 }; |
|                                                                                                    |
| // LoRaWAN end-device address (DevAddr)                                                                                                    |
| // See http://thethingsnetwork.org/wiki/AddressSpace                                                                                        |
| // The library converts the address to network byte order as needed, so this should be in big-endian (aka msb) too.                         |
| static const u4_t DEVADDR = 0x260B9AB0 ; // < Change this address for every node!                                                           |
|                                                                                                    |

#### Note:

> Don't enter the above keys as same. Enter the keys as per your TTN account

Next, need to change the pin mapping as per WDM board Identify the following lines and change the pin map as follows

```
const lmic_pinmap lmic_pins = {
    .nss = 15,
    .rxtx = LMIC_UNUSED_PIN,
    .rst = 17,
    .dio = {4, 33, 32},
```

};

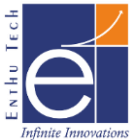

#### Comment following lines to disable European Frequency

```
#if defined(CFG eu868)
// Set up the channels used by the Things Network, which corresponds
// to the defaults of most gateways. Without this, only three base
// channels from the LoRaWAN specification are used, which certainly
// works, so it is good for debugging, but can overload those
// frequencies, so be sure to configure the full frequency range of
// your network here (unless your network autoconfigures them).
// Setting up channels should happen after LMIC_setSession, as that
// configures the minimal channel set. The LMIC doesn't let you change
// the three basic settings, but we show them here.
//LMIC setupChannel(0, 868100000, DR RANGE MAP(DR SF12, DR SF7), BAND CENTI);
                                                                                        // g-band
                                                                                        // g-band
//LMIC setupChannel(1, 868300000, DR RANGE MAP(DR SF12, DR SF7B), BAND CENTI);
//LMIC_setupChannel(2, 868500000, DR_RANGE_MAP(DR_SF12, DR_SF7), BAND_CENTI);
                                                                                        // g-band
//LMIC_setupChannel(3, 867100000, DR_RANGE_MAP(DR_SF12, DR_SF7), BAND_CENTI);
                                                                                        // g-band
//LMIC_setupChannel(4, 867300000, DR_RANGE_MAP(DR_SF12, DR_SF7), BAND_CENTI);
                                                                                        // g-band
//LMIC_setupChannel(5, 867500000, DR_RANGE_MAP(DR_SF12, DR_SF7), BAND_CENTI);
//LMIC_setupChannel(6, 867700000, DR_RANGE_MAP(DR_SF12, DR_SF7), BAND_CENTI);
                                                                                        // g-band
                                                                                        // g-band
//LMIC_setupChannel(7, 867900000, DR_RANGE_MAP(DR_SF12, DR_SF7), BAND_CENTI);
                                                                                        // g-band
//LMIC_setupChannel(8, 868800000, DR_RANGE_MAP(DR_FSK, DR_FSK), BAND MILLI);
                                                                                        // g2-band
// TTN defines an additional channel at 869.525Mhz using SF9 for class B
// devices' ping slots. LMIC does not have an easy way to define set this
// frequency and support for class {\tt B} is spotty and untested, so this
```

#### Uncomment Following lines to enable Indian Frequency

```
// ... extra definitions for channels 3..n here.
#elif defined(CFG_in866)
// Set up the channels used in your country. Three are defined by default,
// and they cannot be changed. Duty cycle doesn't matter, but is conventionally
// BAND_MILLI.
LMIC_setupChannel(0, 865062500, DR_RANGE_MAP(DR_SF12, DR_SF7), BAND_MILLI);
LMIC_setupChannel(1, 865402500, DR_RANGE_MAP(DR_SF12, DR_SF7), BAND_MILLI);
LMIC_setupChannel(2, 865985000, DR_RANGE_MAP(DR_SF12, DR_SF7), BAND_MILLI);
```

#### Enter Payload Decoder & save it to Decode the received bytes in TTN V3

| → G https://eu1.clou                  | d.thethings.network/console/applications/demo-application/payload-formatters/uplink            | 10 PJ Y VI VI                                                               | Ψ.     |
|---------------------------------------|------------------------------------------------------------------------------------------------|-----------------------------------------------------------------------------|--------|
| THE THINGS STACK<br>Community Edition | Set Overview Applications                                                                      | DELI Community<br>Fair use policy applies O Gowth                           | am Raj |
| demo-application                      | Applications > demo-application > Payload formatters > Uplink                                  |                                                                             |        |
| Overview                              | Default uplink payload formatter                                                               |                                                                             |        |
| End devices                           | You can use the "Payload formatter" tab of individual end devices to test uplink payload for   | matters and to define individual payload formatter settings per end device. |        |
| Live data                             | Satua                                                                                          |                                                                             |        |
| Payload formatters                    | Formatter type *                                                                               |                                                                             |        |
| Downlink                              | Formatter parameter *                                                                          |                                                                             |        |
| Integrations ~<br>Collaborators       | 1 function Decoder(bytes) { 2 return { 1   Text: String.fromCharCode.apply(null,bytes) 4 } 5 } |                                                                             |        |
| API keys                              | 0                                                                                              |                                                                             |        |
| General settings                      |                                                                                                |                                                                             |        |
|                                       |                                                                                                |                                                                             |        |

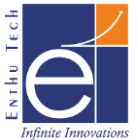

## > Now Upload the sketch in WDM and Reset the device to get data in TTN V3

|                                                                                                    |                                                                                                    |                                                                                                    |                                                                                                    | Seria                              |
|----------------------------------------------------------------------------------------------------|----------------------------------------------------------------------------------------------------|----------------------------------------------------------------------------------------------------|----------------------------------------------------------------------------------------------------|------------------------------------|
| ttn-abp §                                                                                                    |                                                                                                    |                                                                                                    |                                                                                                    |                                    |
| }<br>// Next TX is scheduled                                                                                                    | after TX_COMPLETE eve                                                                                                    | ent.                                                                                                    |                                                                                                    |                                    |
|                                                                                                    |                                                                                                    | o cou                                                                                                    |                                                                                                    | ×                                  |
| roid setup() (                                                                                                    |                                                                                                    | COM4                                                                                                    |                                                                                                    | Send                               |
| <pre>// pinMode(13, OUTPUT); while ([Serial): // wai</pre>                                                                                                    | t for Serial to be ini                                                                                                    | tializerst:0x1 (POWERON RESET) boot:0x13 (CDT                                                                                                    | FAST FLASH BOOT)                                                                                                    | ^                                  |
| Serial.begin(115200);                                                                                                    | t for seriar to be in                                                                                                    | configsip: 0, SPIWP:0xee                                                                                                    | Inor_Lanon_boot,                                                                                                    |                                    |
| <pre>delay(100); // per Serial println(E("Start</pre>                                                                                                    | <pre>sample code on RF_95 t ing"));</pre>                                                                                                    | <pre>test clk_drv:0x00,q_drv:0x00,d_drv:0x00,cs0_<br/>mode:DIO, clock div:1</pre>                                                                                  | _drv:0x00,hd_drv:0x00,wp_drv:0x00                                                                                                    |                                    |
| Serier.princin(r( Scare                                                                                                    | ing ///                                                                                                    | load:0x3fff0018,len:4                                                                                                    |                                                                                                    |                                    |
| <pre>#ifdef VCC_ENABLE // For Pinoccio Scout b</pre>                                                                                                    | oards                                                                                                    | load:0x3fff001c,len:1216<br>ho 0 tail 12 room 4                                                                                                    |                                                                                                    |                                    |
| pinMode (VCC_ENABLE, OUT                                                                                                    | PUT);                                                                                                    | load:0x40078000,len:9720                                                                                                    |                                                                                                    |                                    |
| digitalwrite(VCC_ENABLE<br>delay(1000);                                                                                                    | , HIGH);                                                                                                    | load:0x40080400,len:6352                                                                                                    |                                                                                                    |                                    |
| #endif ·                                                                                                    |                                                                                                    | entry 0x400806b8<br>Starting                                                                                                    |                                                                                                    |                                    |
| // LMIC init                                                                                                    |                                                                                                    | 10850: EV_TXSTART                                                                                                    |                                                                                                    |                                    |
| os_init();<br>// Reset the MAC state.                                                                                                    | Session and pending of                                                                                                    | Packet queued<br>iata tr 141485: EV TXCOMPLETE (includes waiting                                                                                                   | g for RX windows)                                                                                                    |                                    |
| LMIC_reset();                                                                                                    | F                                                                                                    |                                                                                                    |                                                                                                    | ~                                  |
|                                                                                                    |                                                                                                    | Autoscroll Show timestamp                                                                                                    | Newline V 115200 baud V Cl                                                                                                    | ear output                         |
|                                                                                                    |                                                                                                    |                                                                                                    |                                                                                                    |                                    |
|                                                                                                    |                                                                                                    |                                                                                                    |                                                                                                    |                                    |
|                                                                                                    |                                                                                                    |                                                                                                    |                                                                                                    |                                    |
| Results in TTN V                                                                                                    |                                                                                                    |                                                                                                    |                                                                                                    |                                    |
| Application data - demo-applica X                                                                                                    | S as follows                                                                                                    | tions/dame.application/data                                                                                                    | A 19 1 1                                                                                                    | -                                  |
| ▲ Application data - demo-applical ×       ←       →     C       △     https://eu1.clou                                                                                                    | d.thethings.network/console/applica                                                                                                    | tions/demo-application/data                                                                                                    | sia F8 📍 🗳                                                                                                    | -                                  |
| Application data - demo-applical ×         ←       ○       △       https://eu1.clou                                                                                                    | MCCI LORAWANI LMIC library - A ×   +<br>d thethings.network/console/applica                                                                                                    | tions/demo-application/data                                                                                                    | ි F3 P ම<br>ම EU1 Community<br>No SLA applicable                                                                                                    | - 🔁 🔁                              |
| Application data - demo-applical ×         ←       ○       △       https://eut.clou                                                                                                    | MCCI LeRaWAN LMIC library - A ×   +<br>d thethings.network/console/applica<br>© Overview Applications<br>Applications > demo-appl                                                                             | itons/demo-application/data<br>Gateways & Organizations<br>ication > Live data                                                                                     | € F3 Community<br>No SLA applicable                                                                                                    | Gowthan                            |
| Application data - demo-applic:       X         Application data - demo-applic:       X         Application data - demo-applic:       X         Https://eutropic       Image: demo-application                                                                                                    | Applications > demo-appl     Time Entity ID                                                                                                    | tions/demo-application/data  Gateways Corganizations ication > Live data  Type Data preview                                                                        | tis F3 ♥ ♥<br>⊕ EU1 Community<br>No SLA applicable<br>□ Verbose str                                                                                                    | Gowthar                            |
| Application data - demo-application         C       C         Https://eut.clou         C       C         Https://eut.clou         C       C         C       C         Https://eut.clou         C       C         C       C                                                                                                    | CULCERAWANI LMIC library - A ×   +  d.thethings.network/console/applica  Overview  Applications > demo-appl  Time Entity ID  ↑ 19:49:13 node1                                                                 | tions/demo-application/data<br>Gateways TOganizations<br>ication > Live data<br>Type Data preview<br>Forward uplink data message Psyload: { Text: "Mello, moridi   | 1         F3         1         0           Image: State of the state of the state of                                                             | eam II Pause<br>1 SHR: 10.2 RSSI   |
| Application data - demo-application         Image: Community Edition         Image: Coverview                                                                                                    | CULCERAWANI LMIC library - A ×   +  dthethings.network/console/applica  Overview  Applications > demo-appl  Time Entity ID  ↑ 19:49:13 node1                                                                  | tions/demo-application/data  Gateways  Coganizations  Ication > Live data  Type Data preview  Forward uplink data message Payload: { Text: "Helle, moridd"         | 13         F3         1         1           Image: State of the state of the state of                                                            | eam II Pause<br>: 1 SWR: 10.2 RSS1 |
| Application data - demo-application         Mathematication         Mathematication                                                                                                    | MCCI LoRawANN LMIC library - A ×<br>dthethings.network/console/applica<br>Coverview Applications<br>Applications > demo-appl<br>Time Entity ID<br>↑ 19:49:13 node1                                            | tions/demo-application/data  Gateways  Coganizations  ication > Live data  Type Data preview  Forward uplink data message Payload: { Text: "Hello, world!          | 13         F3         1         0                • EUL community<br>No SLA applicable               • Uerbose str               • Verbose str                 • J         48 65 6C 6C 6F 2C 20 77 6F 72 6C 64 21               FPort                                                                                                    | eam II Pause<br>: 1 SNR: 10.2 RSSI |
| Application data - demo-application<br>demo-application  demo-application  demo-application  Control devices  Control devices | MCCI LORAWANN LMIC library - A × +<br>dthethings.network/console/applica<br>© Overview Applications<br>Applications > demo-appl<br>Time Entity ID<br>↑ 19:49:13 node1                                         | itons/demo-application/data  Gateways  Corganizations  ication > Live data  Type Data preview  Porward uplink data message Payload: { Text: "Hello, morid!         | Image: Second second second        | eam II Pause                       |
| Application data - demo-application                                                                                                    | MCCI LeRaWAN LMLC library - A × +<br>d thethings network/console/applica<br>@ Overview Applications<br>Applications > demo-appl<br>Time Entity ID<br>↑ 19:49:13 node1                                         | tions/demo-application/data  Gateways & Organizations  ication > Live data  Type Data preview  Forward uplink data message Payload: { Text: 'Hello, world!         | F3     F     F     F     F     F     F     F     F     F     F     F     F     F     F     F     F     F     F     F     F     F     F     F                                                                                                    | eam II Pause                       |
| Application data - demo-application                                                                                                    | MCCI LefaWANI LMLC library - A × +<br>d thethings network/console/applications<br>Applications > demo-appl<br>Time Entity ID<br>↑ 19:49:13 node1                                                              | tions/demo-application/data<br>Gateways Corganizations<br>ication > Live data<br>Type Data preview<br>Porward uplink data message Payload: { Text: 'Hello, world!  | 13       13       1       1         Image: Community Roos Applicable       No SLA applicable       No SLA applicable         Image: Community Roos Applicable       Verboos str       Provide         Image: Community Roos Applicable       Verboos str       Provide         Image: Community Roos Applicable       Verboos str       Provide         Image: Community Roos Applicable       Provide       Provide         Image: Community Roos Applicable       Provide       Provide         Image: Community Roos Applicable       Provide       Provide         Image: Community Roos Applicable       Provide       Provide         Image: Community Roos Applicable       Provide       Provide         Image: Community Roos Applicable       Provide       Provide         Image: Community Roos Applicable       Provide       Provide         Image: Community Roos Applicable       Provide       Provide         Image: Community Roos Applicable       Provide       Provide         Image: Community Roos Applicable       Provide       Provide         Image: Community Roos Applicable       Provide       Provide         Image: Community Roos Applicable       Provide       Provide         Image: Community Roos Applicable       Provide       Provide                                                                                                    | eam II Pause                       |
| Application data - demo-application                                                                                                    | MCCI LefaWANI LMIC library - A × +<br>d thethings.network/console/applica<br>© Overview Applications<br>Applications > demo-appl<br>Time Entity ID<br>↑ 19:49:13 node1                                        | tions/demo-application/data<br>Gateways X Organizations<br>ication > Live data<br>Type Data preview<br>Porward uplink data message Payload: { Text: "Helle, morld! | 13       13       1         Image: Community No SLA applicable       No SLA applicable         Image: Community No SLA applicable       Verbose str         Image: Community No SLA applicable       Percenter Stress         Image: Community No SLA applicable       Verbose str         Image: Community No SLA applicable       Percenter Stress         Image: Community No SLA applicable       Percenter Stress         Image: Community No SLA applicabl                                                                                                    | eam II Pause<br>: 1 SNR: 19.2 RSS  |
| Application data - demo-application                                                                                                    | MCCI LeRaWANI LMIC library - A × +<br>d.thethings.network/console/applica<br>© Overview Applications<br>Applications > demo-appl<br>Time Entity ID<br>↑ 19:49:13 node1                                        | tions/demo-application/data  Gateways  Coganizations  Ication > Live data  Type Data preview  Forward uplink data message Paylond: { Text: "Mello, moreld:         | Image: Second second second | eam II Pause<br>: 1 SNR: 10.2 RSSI |
| Application data - demo-application         Image: Constraint of the constraint of the constraint o                                                          | MCCI LoRawANN LMIC library - A × +<br>dthethings.network/console/applica<br>Overview Overview Applications > demo-appl Time Entity ID  ↑ 19:49:13 node1                                                       | tions/demo-application/data  Cation > Live data  Type Data preview  Forward uplink data message Payload: { Text: "Melle, morild:                                   | Image: Second Second | eam II Pause<br>: 1 SAR: 10.2 RSSI |
| Application data - demo-application       Implication         Implication data - demo-application       Implication         Implication       Implication         Implication       Implication         Implication       Implication         Implication       Implication         Implication       Implication         Implication       Implication         Implication       Implication         Implication       Implication         Implication       Implication         Implications       Implications         Implications       Implications         Implications       Implication                                                                                                    | MCCI LoRawANN LMIC library - A × +<br>dthethings.network/console/applica<br>© Overview Applications<br>Applications > demo-appl<br>Time Entity ID<br>↑ 19:49:13 node1                                         | tions/demo-application/data  Gateways to Organizations  Ication > Live data  Type Data preview  Forward uplink data message Payload: { Text: "Helle, moridd        | Image: Second Second | eam II Pause<br>: 1 SAR: 10.2 RSSI |
| Application data - demo-application       Image: Comparison of the theory of the theory of theory of the theory of theory of theory of theory of theory of theory of theory                                          | MCCI LoRawANN LMIC library - A × +<br>dthethings.network/console/applica<br>Overview  Applications Applications Applications Applications Time Entity ID  ↑ 19:49:13 node1                                    | tions/demo-application/data  Gateways the Organizations  Ication > Live data  Type Data preview  Porward uplink data message Peyload: { Text: "Helle, world!       | Image: Second Second | eam II Pause                       |
| Application data - demo-application       Image: Comparison of the theory of the theory of theory of the theory of theory of theory of theory of theory of theory of theory                                          | MCCILLARAWANI LMIC library - A × +<br>dthethings.network/console/applica<br>Overview  Applications > demo-appl<br>Time Entity ID  ↑ 19:49:13 node1                                                            | tions/demo-application/data                                                                                                    | Image: Second Second               | eam II Pause<br>: 1 SNR: 10.2 RSS  |
| Application data - demo-application <ul> <li>Application data - demo-application</li> <li>C</li> <li>https://eut.tclou</li> </ul> <ul> <li>demo-application</li> <li>Overview</li> <li>End devices</li> <li>Live data</li> <li>Applications</li> <li>Collaborators</li> <li>APPl keys</li> <li>General settings</li> </ul> <ul> <li>Hide sidebar</li> </ul>                                                                                                    | MCCI LoRawANN LMIC library - A × +<br>dthethings.network/console/applica<br>© Overview Applications<br>Applications > demo-appl<br>Time Entity ID<br>↑ 19:49:13 node1                                         | tions/demo-application/data                                                                                                    | Image: Second Second               | eam II Pause                       |
| Application data - demo-application Application data - demo-application C Application C Application C Application C Overview C End devices C Live data C Payload formatters C Application C Collaborators C Application C Collaborators C Application C Collaborators C Application C Collaborators C Application C Collaborators C Application C Collaborators C Application C Collaborators C Application C Collaborators C Application C Collaborators C Application C Collaborators C Application C Collaborators C Application C Collaborators C Application C C Collaborators C Application C C C C C C C C C C C C C C C C C C C                                                                                                    | MCCI LoRawANN LMIC library - A × +<br>dthethings.network/console/applica<br>© Overview Applications<br>Applications > demo-appl<br>Time Entity ID<br>↑ 19:49:13 node1<br>Instructions = demo-application/data | tions/demo-application/data                                                                                                    | 1 40 65 6C 6C 6F 2C 20 77 6F 72 6C 64 21 FPort          * 3       40 65 6C 6C 6F 2C 20 77 6F 72 6C 64 21 FPort                                                                                                    | eam    Pause<br>: 1 DAR: 10.2 R551 |
| Application data - demo-application     Application data - demo-application     Application     demo-application     demo-application     overview     End devices     Live data     verview     Applications     verview     C     Raydoad formatters     verview     C     Raydoad formatters     verview     C     Raydoad formatters     verview     General settings     verview     Verview     APPlication     verview     verview     c     Raydoad formatters     verview     c     Raydoad formatters     verview     c     Raydoad formatters     verview     c     Raydoad formatters     verview     verview     c     Raydoad formatters     verview     verview     verview     c     Raydoad formatters     verview     verview        | MCCI LoFlawWAN LMIC Ibbray - A × +<br>dthethings.network/console/applica<br>© Overview Applications<br>Applications > demo-appl<br>Time Entity ID<br>↑ 19:49:13 node1<br>Ions/demo-application/data           | tions/demo-application/data                                                                                                    | 1 40 65 6C 6C 6F 2C 20 77 6F 72 6C 64 21 FPort          * 3       40 65 6C 6C 6F 2C 20 77 6F 72 6C 64 21 FPort                                                                                                    |                                    |

Gateway should be in Coverage, Live & Connected to TTNv3 for getting data as above

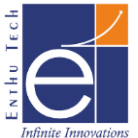

## **Registering Application & WDM Device in OTAA mode with TTN v3**

Create a login in "<u>https://www.thethingsnetwork.org/</u>" and go to console

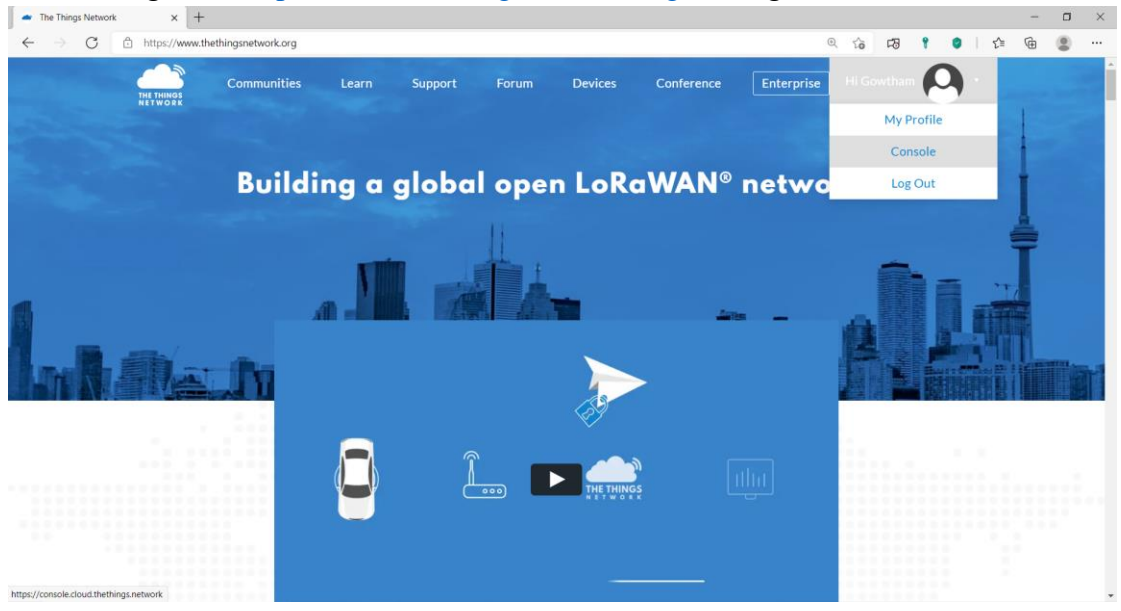

Choose your cluster. I am going to choose Europe 1 & Login with The ThingsID using your registered.

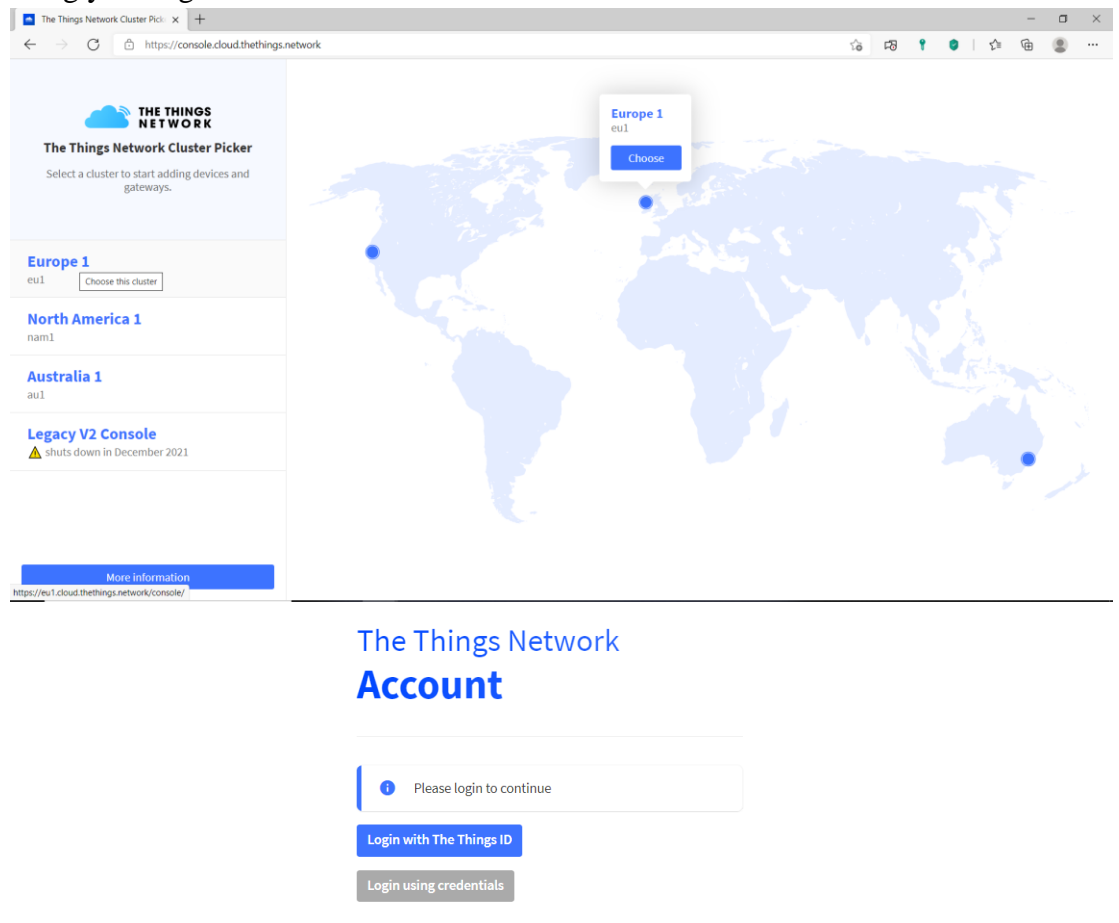

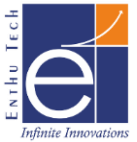

| - 0           | rerview - Console - The Thing: X | +                               |                           |                               |                      |                 |                        |                       |                                  | -     | o ×         |
|---------------|----------------------------------|---------------------------------|---------------------------|-------------------------------|----------------------|-----------------|------------------------|-----------------------|----------------------------------|-------|-------------|
| ~ ~           | → C                              | .cloud.thethings.netw           | ork/console/              |                               |                      |                 | * 13                   | ۲                     | <ul> <li>1</li> <li>2</li> </ul> |       |             |
| NETWO         | THE THINGS STAR                  | Overview                        | Applications<br>Gateways  | Crganizations                 |                      |                 | EU1 Con<br>No SLA appl | imunity<br>icable     | 3                                | Gowth | iam Raj 🔹   |
|               |                                  |                                 | Welco                     | me back, Go                   | owtham Ra            | aj! 🔇           |                        |                       |                                  |       |             |
|               |                                  |                                 | Walk righ                 | nt through to your app        | olications and/or ga | iteways.        |                        |                       |                                  |       |             |
|               |                                  |                                 | Need help? Ha             | ve a look at our 🛙 <u>Doo</u> | umentation 🛛 or G    | et Support ∅.   |                        |                       |                                  |       |             |
| <b>C1</b> : 1 | «A 11                            |                                 | ooo<br>Co to applications |                               |                      | Go to gateways  |                        |                       |                                  |       |             |
| Click         | on "Add a                        | applicat                        | ion" and                  |                               |                      |                 |                        |                       |                                  |       |             |
| Applicatio    | Console - The Thi X +            | d that the second second second | and the first factors     |                               |                      |                 | ~ ~                    |                       |                                  | - 0   |             |
| e -           | C D https://eut.dou              | a.thethings.network/            | console/applications      |                               |                      |                 | 16 40                  | 1                     | • • •                            | ,ı (Ə |             |
| THE THINGS    | Community Edition                | Cverview                        | Applications 🝶 Gateways   | 2. Organizations              |                      |                 | BUI C                  | ommunik)<br>oplicable |                                  | 60    | wtham Raj 🔹 |
|               | Applicatio                       | ns (0)                          |                           |                               |                      | Q. Search by ID | + 44                   | d applic              | tion                             |       |             |
|               | ID 0                             |                                 | Name Φ                    |                               |                      |                 |                        | Descr                 | ption                            |       |             |
|               |                                  |                                 |                           | No items fr                   | sund                 |                 |                        |                       |                                  |       |             |

➢ Give necessary details and create application.

Add application

- Owner\*

   gowthamrajenthu

   Application ID\*

   demo-application

   Application name

   demo-application

   Description

   demo-application description; can also be used to save notes about the application

   Optional application description; can also be used to save notes about the application
- Inside Applications Go to End Devices and click on "Add end device"

| 🚥 End de                 | evices - demo-application × +         |                    |                       |                              |                |                |        |                     |                  |     |   |        | -       | ٥       | $\times$ |
|--------------------------|---------------------------------------|--------------------|-----------------------|------------------------------|----------------|----------------|--------|---------------------|------------------|-----|---|--------|---------|---------|----------|
| $\leftarrow \rightarrow$ | C https://eu1.clou                    | ud.thethings.netwo | ork/console/applicati | ons/demo-application/devices |                |                | τô     | 13                  | ۲                | 0   |   | £≡     | æ       |         |          |
| THE THINGS<br>NETWORK    | THE THINGS STACK<br>Community Edition | Uverview           | Applications          | 🗳 Gateways 🛛 🚉 Organizations |                |                | ⊕<br>№ | EU1 Com<br>SLA appl | munity<br>icable |     |   | 1      | Gowt    | ham Raj | ·        |
|                          |                                       | Applica            | itions 🔉 demo-appli   | cation > End devices         |                |                |        |                     |                  | _   | _ | _      |         |         |          |
| de                       | emo-application                       | End                | devices (0)           |                              |                | Q Search by ID | ≡+     | Import e            | nc devi          | ces | + | Add er | nd devi | ce      | 5        |
| Ov                       | erview                                | ID \$              | 2                     | Name 🗢                       | DevEUI         | JoinEUI        |        |                     |                  | _   |   |        | Les .   | -       |          |
| 🙏 En                     | d devices                             |                    |                       |                              |                |                |        |                     |                  |     |   |        |         |         |          |
| ılı Liv                  | e data                                |                    |                       |                              | No items found |                |        |                     |                  |     |   |        |         |         |          |

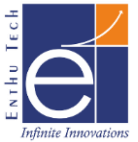

 $\triangleright$ 

 $\triangleright$ 

| Go to "Manually"  | 'Section                                                          |
|-------------------|-------------------------------------------------------------------|
|                   | Applications > demo-application > End devices > Register manually |
|                   | Register end device                                               |
|                   | From The LoRaWAN Device Repositor Manually                        |
| Give following ar | nd click start                                                    |
|                   | Preparation                                                       |
|                   | Activation mode *                                                 |
|                   | Over the air activation (OTAA)                                    |
|                   | Activation by personalization (ABP)                               |
|                   | Multicast                                                         |
|                   | O not configure activation                                        |
|                   | LoRaWAN version $\odot$ *                                         |
|                   | MAC V1.0.3                                                        |
|                   | Network Server address                                            |
|                   | eu1.cloud.thethings.network                                       |
|                   | Application Server address                                        |
|                   | eu1.cloud.thethings.network                                       |
|                   | External Join Server 🗇                                            |
|                   | Enabled                                                           |
|                   | Join Server address                                               |
|                   | eu1.cloud.thethings.network                                       |
|                   | Start                                                             |

- > Enter following details & Enter Network Layer Settings
  - End device ID: <Enter ID for your device>eg.node2
  - DevEUI: <Enter 8byte Unique ID for Device>
  - End Device Name: WDM
  - End Device Description: < give anything for your identification>
- Give Network Layer Settings as follows and Enter Join Settings
  - Frequency Plan: India 865-867 MHz
  - Don't Select anything for LoRaWAN Class Capabilities. WDM will support only for Class A

 ${\tt LoRaWAN\ class\ capabilities}\, \oslash$ 

Supports class B

Supports class C

- Enter Join settings as follows and Add End Device
  - o Generate "AppKey" automatically by clicking icon mentioned
- Now we have Registered the Application & Device with TTN V3.

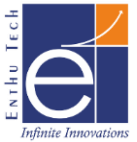

## **OTAA Uplink With WDM in TTN V3**

Open ArduinoIDE 1.8.15 and go to File >> MCCI\_LoRaWAN\_LMIC\_library >> ttnotaa

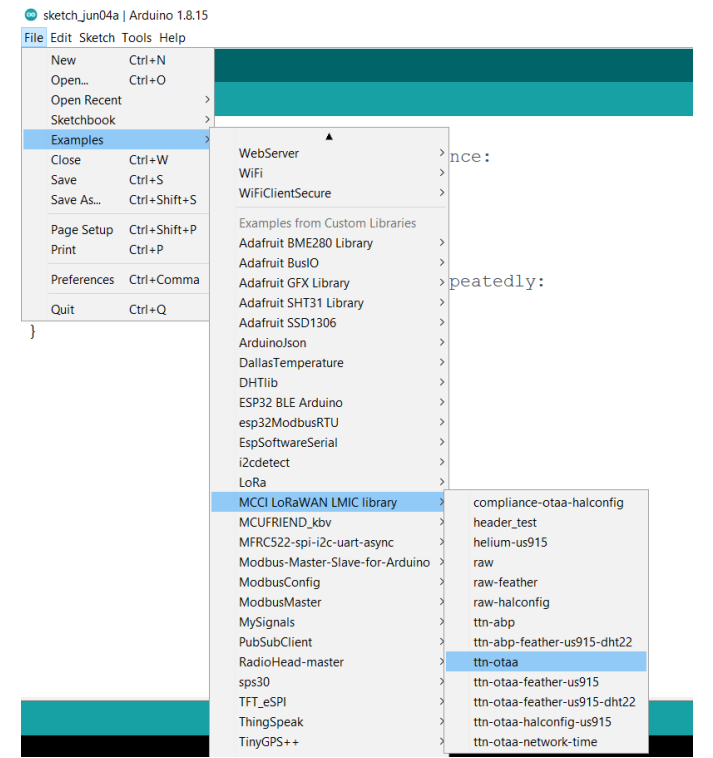

Need to change the LoRaWAN Keys (APPEUI, DEVEUI, APPKEY) highlighted below

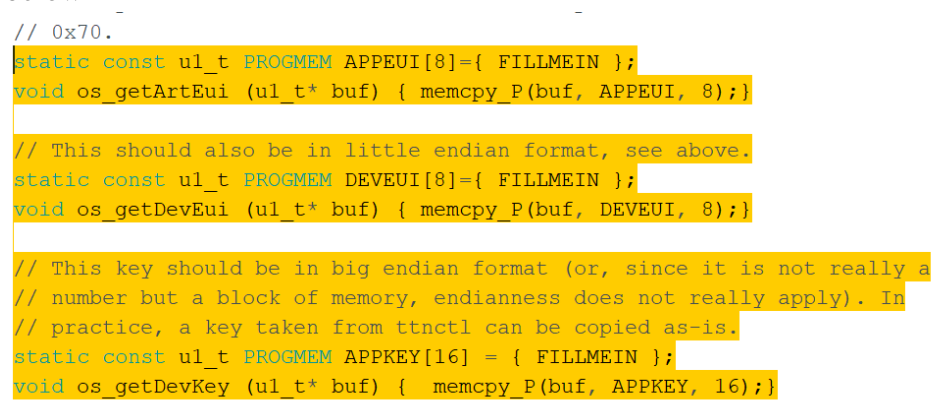

Copy the Keys from TTI V3 Devices Page as below and replace it in code in following format

#### Note:

- Click the eye icon & < > icon to change the view of keys
- While copying APPEUI & DEVEUI Ensure the keys are in LSB Position as highlighted in following image
- While copying APPKEY Ensure the keys are in MSB Position as highlighted in following image

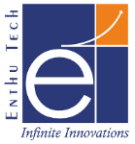

| Applications > demo-a                                                 | application > End devices > WDM                                                                                                    |  |  |  |  |  |  |
|-----------------------------------------------------------------------|----------------------------------------------------------------------------------------------------|--|--|--|--|--|--|
| <b>WDM</b><br>ID: node2                                               |                                                                                                    |  |  |  |  |  |  |
|                                                                       |                                                                                                    |  |  |  |  |  |  |
| • Last seen info unavailable $ \  \  \  \  \  \  \  \  \  \  \  \  \$ |                                                                                                    |  |  |  |  |  |  |
| Overview Live da                                                      | ta Messaging Location Payload formatters Claimin                                                                                                    |  |  |  |  |  |  |
| General information                                                   |                                                                                                    |  |  |  |  |  |  |
| End device ID                                                         | node2                                                                                                    |  |  |  |  |  |  |
| Description                                                           | WDM                                                                                                    |  |  |  |  |  |  |
| Created at                                                            | Jun 4, 2021 20:11:43                                                                                                    |  |  |  |  |  |  |
| Activation information                                                |                                                                                                    |  |  |  |  |  |  |
| AppEUI                                                                | 0x92, 0x28, 0x67, 0x53, 0x76, 0x0  sb ++ <>                                                                                                    |  |  |  |  |  |  |
| DevEUI                                                                | 0x29, 0x88, 0xCD, 0xAB, 0x29, 0x2 lsb ↔ ↔                                                                                                    |  |  |  |  |  |  |
| Root key ID                                                           | n/a                                                                                                    |  |  |  |  |  |  |
| АррКеу                                                                | 0x39, 0xB4, 0x9D, 0x3E, 0x88 msb → 🗘 👔 🗞                                                                                                    |  |  |  |  |  |  |
| NwkKey                                                                | n/a                                                                                                    |  |  |  |  |  |  |
| Session information                                                   |                                                                                                    |  |  |  |  |  |  |
| No data available                                                     |                                                                                                    |  |  |  |  |  |  |
|                                                                       | Last seen info unavail     Overview Live da     General information     End device ID     Description     Created at     Activation information     AppEUI     DevEUI     Root key ID     AppKey     NwkKey     Session information     No data available |  |  |  |  |  |  |

// This key should be in big endian format (or, since it is not really a
// number but a block of memory, endianness does not really apply). In
// practice, a key taken from thrctl can be copied as-is.
static const ul\_t PROGMEM APPKEY[16] = { 0x39, 0xB4, 0x9D, 0x3E, 0x88, 0xF8, 0x4F, 0x64, 0xF6, 0x23, 0xB6, 0x4B, 0x33, 0xD1, 0x4A, 0x1F };
void os\_getDevKey (ul\_t\* buf) { memcpy\_P(buf, APPKEY, 16);}

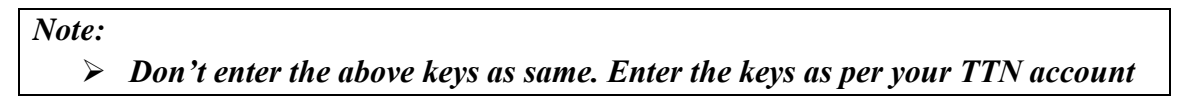

Next, need to change the pin mapping as per WDM board

Identify the following lines and change the pin map as follows

```
const lmic_pinmap lmic_pins = {
    .nss = 15,
    .rxtx = LMIC_UNUSED_PIN,
    .rst = 17,
    .dio = {4, 33, 32},
```

void os\_getDevEui (u1\_t\* buf) { memcpy\_P(buf, DEVEUI, 8);}

 $\triangleright$ 

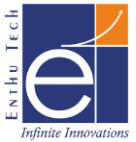

Enter Payload Decoder & save it to Decode the received bytes in TTN V3

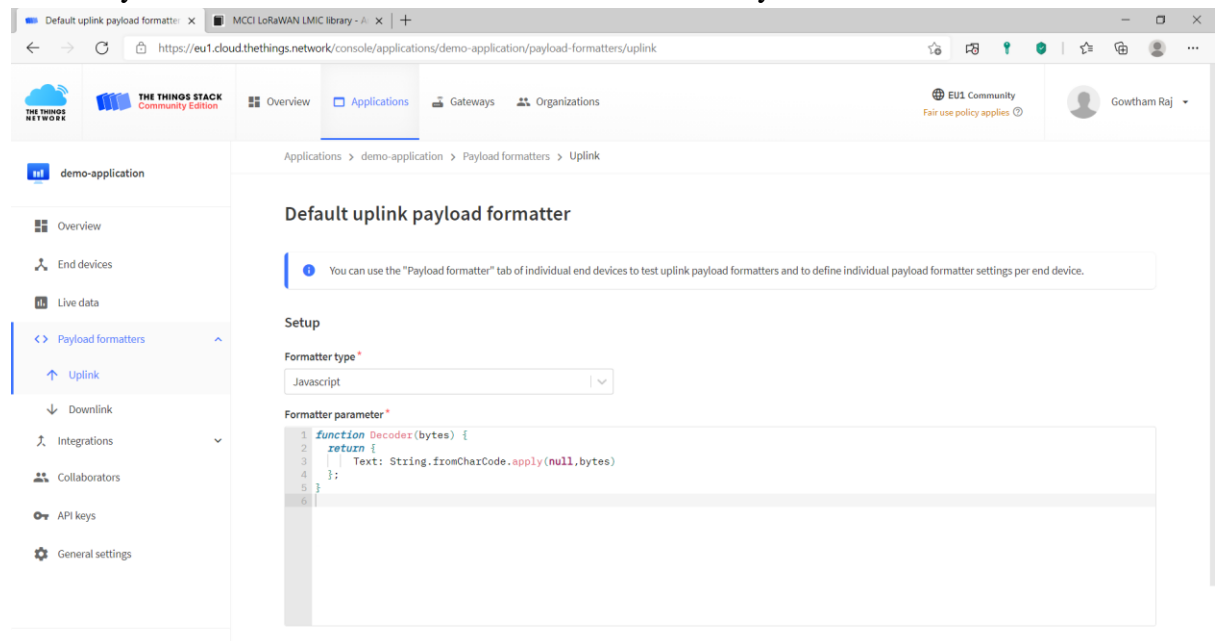

Now Upload the sketch in WDM and Reset the device to get data in TTN V3
It to rease | Architer 0 1815
The fore Sketch Track Help

| tatic uint8_t mydata[] = "Hello, world!";         |                                                          |             |
|---------------------------------------------------|----------------------------------------------------------|-------------|
| <pre>catic osjob_t sendjob;</pre>                 | © COM4 -                                                 | ×           |
| Cabadula my anany this wary seconds (might become |                                                          | Send        |
| Schedule TX every this many seconds (might become | 10 <sup>8</sup> 81 ، 111;H5;B5L5 ، 111;H5;B5L5           |             |
| cycle limitations).                               | ! ?? Starting                                            | _           |
| onst unsigned TX_INTERVAL = 60;                   | Packet queued                                            | _           |
|                                                   | 4530: EV_JOINING                                         | _           |
| / Pin mapping                                     | 372181: EV_TXSTART                                       | _           |
| onst Imic_pinmap Imic_pins = {                    | 693219: EV_JOINED                                        | _           |
| .nss = 15,                                        | netid: 19                                                | _           |
| .rxtx = LMIC_UNUSED_PIN,                          | devaddr: 260B7518                                        | _           |
| .rst = 17,                                        | AppSKey: 0E-79-0D-C2-9A-CE-8F-DA-A5-1C-53-42-B1-80-B6-3E | _           |
| .dio = [[4, 33, 32],                              | NwkSKey: 4B-3A-30-6E-20-02-1B-30-26-60-1F-7F-52-48-48-15 | _           |
| ;                                                 | 695616: EV_TXSTART                                       | _           |
|                                                   | 1015990: EV_TXCOMPLETE (includes waiting for KX windows) | _           |
| pid printHex2(unsigned v) {                       | 1400004. EV_TASTART                                      | _           |
| v &= Oxff;                                        | 1428084: EV_TACOMPLETE (Includes walling for RA windows) | _           |
| if $(v < 16)$                                     |                                                          | _           |
| <pre>Serial.print('0');</pre>                     |                                                          | _           |
| <pre>Serial.print(v, HEX);</pre>                  |                                                          | _           |
|                                                   | Autoscrell Show timestamp Newline V 9600 baud V C        | lear output |

Results in TTN V3 as follows

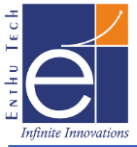

| THE THINGS STACK                                                                                                    | Overview          | Applications          | 🚡 Gateways 🛛 👫 Organizations |                                               | D EU1 Commun No support plan           | B Gowtham Raj •                  |
|----------------------------------------------------------------------------------------------------|-------------------|-----------------------|------------------------------|-----------------------------------------------|----------------------------------------|----------------------------------|
| ut demo-application                                                                                                    | Appli             | cations > demo-applic | ation 💈 Live data            |                                               |                                        |                                  |
| -                                                                                                    | Time              | Entity ID             | Туре                         | Data preview                                  | Ve                                     | rbose stream 🔢 Pause 📋 Clear     |
| Overview                                                                                                    | ↑ 20:34:14        | node2                 | Forward uplink data message  | <pre>Payload: { Text: "Hello, world!" }</pre> | 48 65 6C 6C 6F 2C 20 77 6F 72 6C 64 21 | FPort: 1 SNR: 10.5 RSSI: -64 Bar |
| 🙏 End devices                                                                                                    | GD 20:34:00       | node2                 | Accept join-request          |                                               |                                        |                                  |
| The state of the state of the s | GD 20:33:58       | node2                 | Accept join-request          |                                               |                                        |                                  |
| Live data                                                                                                    | <b>#</b> 19:35:03 |                       | Console: Events cleared      | The events list has been cleared              |                                        |                                  |
| < > Payload formatters ~                                                                                                    |                   |                       |                              |                                               |                                        |                                  |
| 犬 Integrations ~                                                                                                    |                   |                       |                              |                                               |                                        |                                  |
| Collaborators                                                                                                    |                   |                       |                              |                                               |                                        |                                  |
| Ov API keys                                                                                                    |                   |                       |                              |                                               |                                        |                                  |
| General settings                                                                                                    |                   |                       |                              |                                               |                                        |                                  |
|                                                                                                    |                   |                       |                              |                                               |                                        |                                  |
|                                                                                                    |                   |                       |                              |                                               |                                        |                                  |
|                                                                                                    |                   |                       |                              |                                               |                                        |                                  |
| < Hide sidebar                                                                                                    |                   |                       |                              |                                               |                                        |                                  |

# Note: Solution Gateway should be in Coverage, Live & Connected to TTNv3 for getting data as above